# Ll mágico mundo de Python

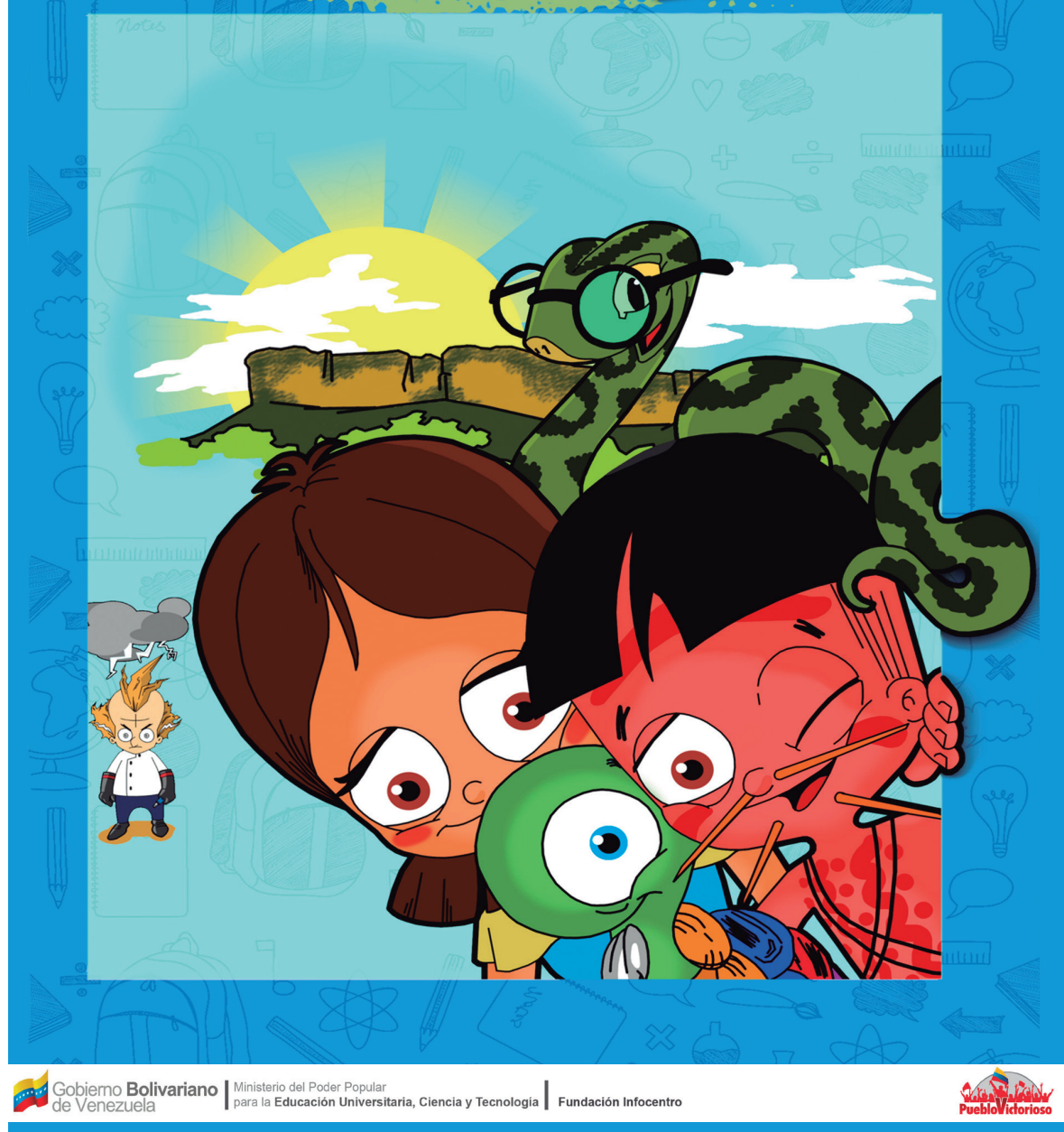

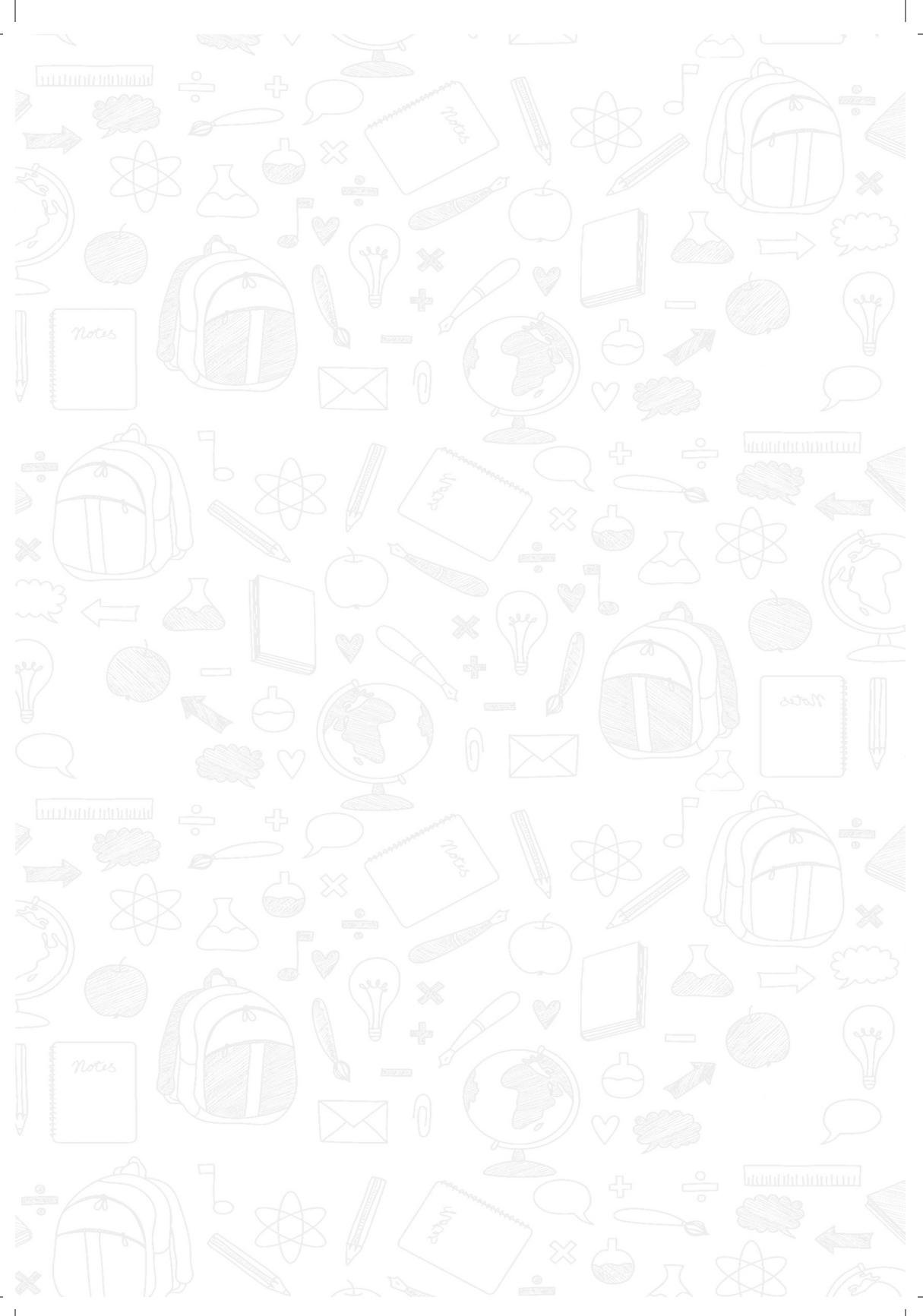

### 🚽 [] Mágico mundo de [ython ]

3

#### La magia de programar:

odos los días, desde que te levantas, tú expresas lo que piensas y sientes a través del lenguaje.

Como cuando tienes hambre y quieres que tu mamá te prepare algo para comer, tienes que usar tu voz y decirle: ¡Mamá tengo hambre! o colocar cara de tristeza, mientras te tocas la barriguita con una mano y señalas la boca con la otra, para que así ella sepa que tienes el estómago vacío, allí ya estás empleando una forma de comunicación.

Nosotros los humanos tenemos ( que comunicarnos todo el tiempo con todos aquellos que nos rodean, cosa que intentamos hacer a través de todas las formas posibles.

Al nacer aprendemos una lengua o idioma, a ésta le llamamos lengua materna. Hay muchos lenguajes, como la música que escuchas, los gestos, las imágenes, los avisos de tránsito.

Incluso los colores son una forma de lenguaje, como pasa con el semáforo, que avisa con el color verde si puedes cruzar la calle o con el color rojo si debes detenerte.

### 4 [] Mágico mundo de Fython

También tenemos el lenguaje articulado, que son todas esas palabras que tú dices diariamente. Aquí en Venezuela hablamos de muchas maneras: andino, llanero, zuliano, caraqueño, guaro, guayanés, oriental, pemon, wayú, entre otros.

Como la tecnología ha avanzado tanto, las computadoras también pueden comunicarse entre ellas, pero es un lenguaje que no entendemos nosotros los humanos, porque se habla a través de ceros (0) y unos (1), a esto le llaman Lenguaje de máquina, pues sólo lo entienden ellas.

Pero luego se inventaron varias formas de lenguaje entre las computadoras y los humanos, que nos permiten hablar fácilmente con nuestro computador, por medio de códigos escritos que transforman al código de máquina, todo eso que decimos con nuestras palabras, para que así el procesador (el cerebro) de la computadora pueda recibir la información correctamente. Estos son los *"Lenguajes de programación"* que fueron creados para describir, paso por paso, todas las tareas que debe hacer una computadora, lo que nos permitirá realizar actividades informáticas de una forma muy fácil.

Un lenguaje de programación tiene varias ventajas porque es mucho más fácil de entender que un lenguaje máquina y nos permite mayor portabilidad; esto quiere decir, que se adapta fácilmente en diferentes tipos de computadoras.

En esta ocasión jugaremos con el lenguaje de programación Python, que es muy flexible y fácil de usar, con él puedes crear figuras geométricas, dibujos y hasta juegos.

Leer y escribir en Python es realmente sencillo sólo es cuestión de que sigas uno por uno los pasos que se te indiquen para que conozcas la mágica historia de la serpiente encantada Python.

### 💭 [] Mágico mundo de Fython

5

#### ANUK'PURA: EL HOGAR DE PYTHON

#### Y DE SU MISTERIOSA AMIGA

#### ¡Ven y te cuento el cuento de la gran serpiente mágica!

En un lugar de Canaima de cuyo nombre quisiera contarte, existió la leyenda de una serpiente gigantesca llamada Python que rodeaba a todo el pueblo de Anuk'pura y lo cuidaba desde la profundidad de la tierra.

Hace mucho tiempo atrás, ocurrían cosas maravillosas e insólitas en este boscoso pueblo.

Los niños lo visitaban constantemente porque les encantaba ver cuando el cielo y las estrellas cambiaban de color sin una razón aparente.

Acariciaban las tortugas moradas y azules, paseaban por los misteriosos laberintos -muy comunes por esos lados-, tomaban siestas bajo los Árboles Arcoiris, llamados así porque absorbían toda la luz del sol para cambiar los colores de sus ramas.

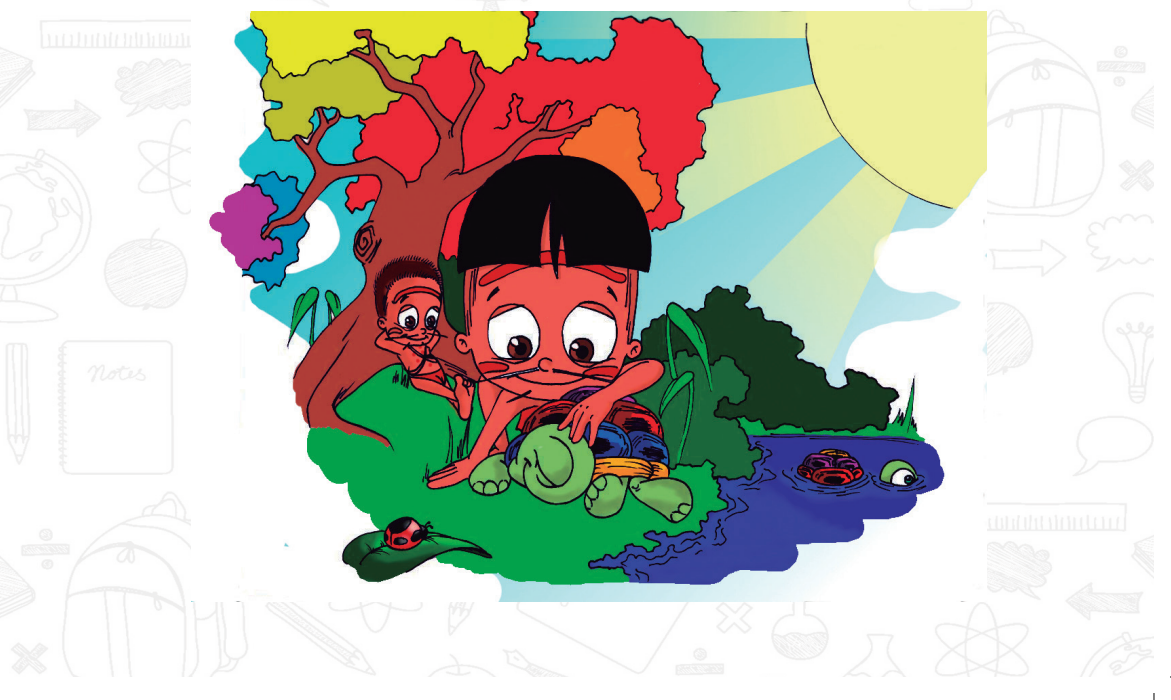

# 6 [] Mágico mundo de Jyhon

El imponente tamaño de la serpiente Python les impresionaba, sin contar su poder para comunicarse con todo ser viviente de la zona, lo cual era casi imposible de creer por cualquier persona cuerda.

Aunque, lo más misterioso de esta historia era lo que dormía cerca de la boca de Python, allí decían que descansaba una tortuga mágica llamada Turtle, quien también podía modificar su tamaño y su color.

Según la gente, Turtle era la causante de esos hallazgos increíbles, pues Python la despertaba todos los días para que hiciera su tarea diaria: ¡Construir un pueblo mágico donde todos pudiesen convivir!

Labor que no sólo mejoraba las cosechas y la fauna, sino que además llenaba de color y alegría a todos los habitantes de Anuk'pura.

### [] Mágico mundo de Fython 7

Un día, a causa de un embrujo del virulento Mago Desinstalador, Python quedó atrapada en una cueva de oro subterránea que le robó toda su memoria, ahora no recuerda absolutamente nada, ni siquiera a su amiga Turtle, quien sumergida en un sueño profundo, no ha logrado despertarse más.

Desde entonces todo parece gris y sin vida, la alegría se ha marchitado en el pueblo de Anuk'pura.

Muchos encantadores de serpientes intentaron llegar hasta donde Python para regresarle la memoria y ordenarle que despierte a Turtle, pero no se concentraron y se perdieron en el camino.

Nanike' edai (tengo miedo), ¡Estamos ante una emergencia! sólo queda alguien capaz de regresarle la alegria a Anuk'pura.

jEse eres tú!

### 8 [1 Mágico mundo de Fython

Pythonprueba.indd 8

Esta historia ha caído en tus manos, Apetöy te ha escogido como el nuevo encantador de serpientes. Eres el responsable de traer la paz de vuelta a su pueblo. ¡Bienvenido al mágico mundo de Python!

Como el nuevo encantador de serpientes, tienes que superar algunos obstáculos que se te presentarán en el camino, para ello debes ir con cuidado y conocer muy bien cada nivel, así la magia de Python se apoderará de ti y podrás ser el mejor encantador de todos los tiempos, son tres niveles que debes superar a lo largo de esta historia.

06/07/2015 09:38:06 a m

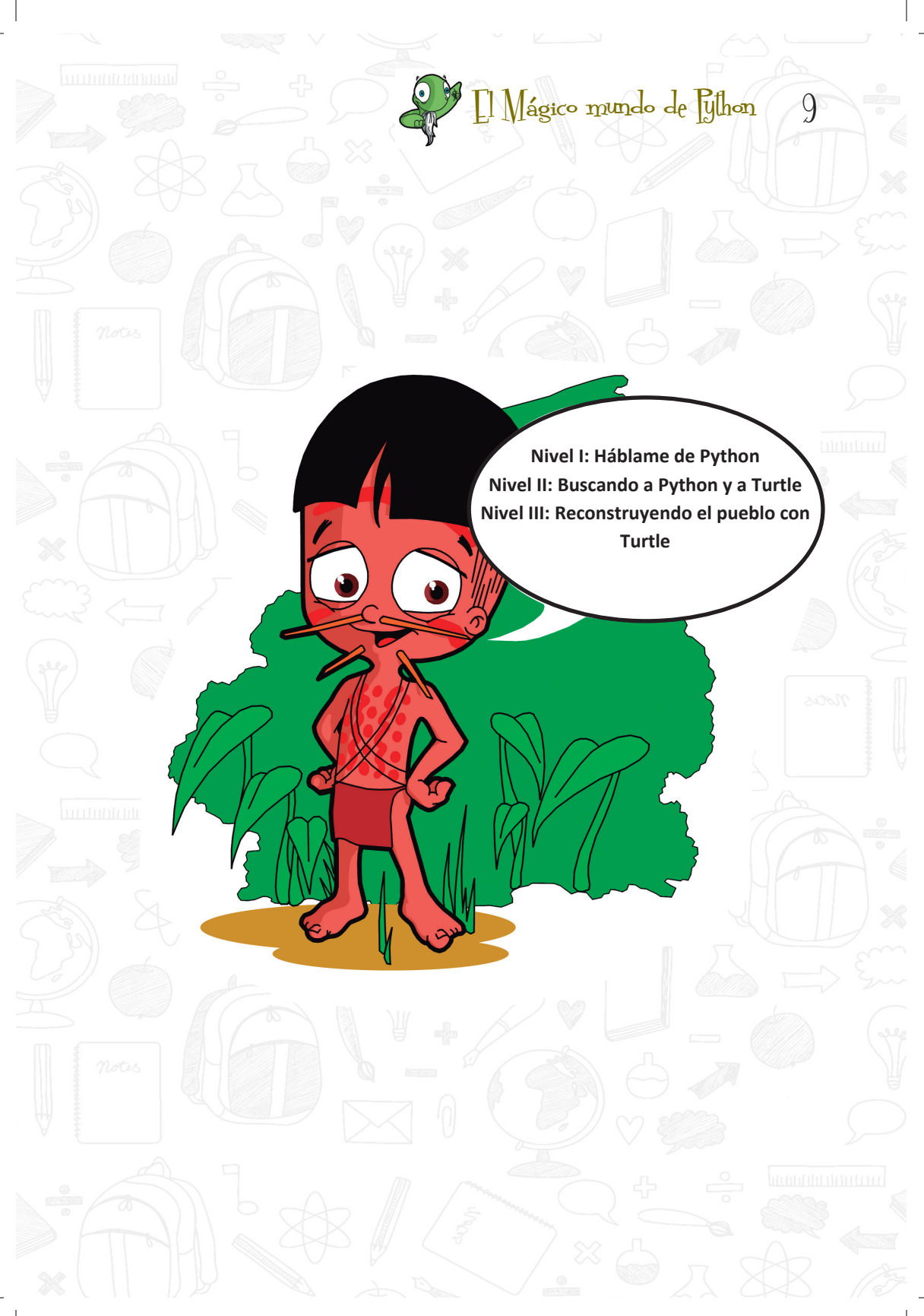

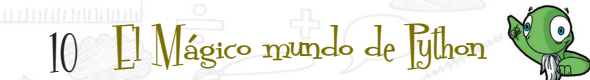

### Nivel I: HÁBLAME DE PYTHON

"El teclado, nuestra varita mágica..."

Python está dentro de tu computador. Para empezar, puedes acceder a nuestro mundo a través del teclado. Existe una serie de encantamientos o atajos, para hacerte fácil controlar los programas; para ello, debes conocer muy bien el poder de tu teclado, como por ejemplo:

| DESCRIPCIÓN                                                                    |
|--------------------------------------------------------------------------------|
| Nos permite obtener Ayuda del sistema o<br>programa.                           |
| Nos permite cambiar entre los diferentes programas que se encuentren abiertos. |
| Nos permite salir del programa.                                                |
| Sirve para eliminar un elemento<br>permanentemente.                            |
| Sirve para copiar palabras, párrafos y hasta<br>un documento completo.         |
| Sirve para cortar palabras, párrafos y hasta<br>un documento completo.         |
| Sirve para pegar, palabras párrafos y hasta<br>un documento completo.          |
| Sirve para colocar en negrita las palabras                                     |
| Sirve para subrayar las palabras                                               |
| Sirve para colocar en cursiva las palabras                                     |
|                                                                                |

Para copiar un archivo de una carpeta a otra sólo debemos mantener presionada la tecla **CTRL** mientras arrastramos el archivo al lugar donde la queremos copiar.

Pythonprueba.indd 10

### 🖉 [] Mágico mundo de Fython

11

#### Pero... ¿Quién es Python y cómo funciona?

Python, la gran serpiente, es un ser mitológico que funciona a través de órdenes, es considerado un lenguaje de programación creado para dar instrucciones a las máquinas, como por ejemplo tu computadora.

El pueblo decidió llamarle Python en honor a Monty Python's Flying Circus, los primeros encantadores que embrujaron la pantalla de televisión con una serie muy graciosa para niños grandes.

*¡Con Python puedes crear casi lo que quieras!* Pero no es fácil hacerlo solito, necesitarás del arduo esfuerzo de la tortuga (Turtle), la fiel aliada que ha acompañado a Python desde que salió de su cascarón, ella recorrerá todo el pueblo y seguirá las órdenes que le solicites para reconstruirlo.

Por ello, debes despertarla de su sueño encantado.

A través de Turtle, podrás manejar los comandos u órdenes para crear comportamientos dentro del programa.

#### iLograrás hacer casi lo que quieras en el pueblo a través de comandos!

Un comando es una orden que tú como usuario, le das a una computadora.

### 12 [1 Mágico mundo de Fython

Sirven para indicarle al programa que debe ejecutar una acción y así obtendremos una respuesta de él.

Por ejemplo, puedes cambiar el color de las estrellas o elegir qué forma tendrán las nubes en un día soleado.

Claro, para que las cosas funcionen, siempre es necesario dictar las órdenes en secuencia. Python necesita que aclares cómo quieres hacer las cosas, para poder ejecutarlas.

La manera más fácil es utilizando algoritmos o pasos ordenados, como cuando vamos a preparar galletas y debemos seguir la receta al pie de la letra para que no se nos queme o nos queden crudas; cada paso de la receta es un comando, que realizándolo uno a uno, nos permitirá obtener unas ricas galletas. Ese conjunto de comandos bien definidos y ordenados que permiten realizar las galletas mediante pasos sucesivos (uno después de otro) es lo que llamamos **algoritmo**.

¿Ves? ¡Es súper fácil!

🖉 🛯 Mágico mundo de Python 🖉

13

#### Nivel II: Buscando a Python

La herramienta principal que tendrás a tu disposición en esta aventura, es tu Canaimita o computador. Allí encontrarás a Python.

No siempre es tan fácil, verás, el último encantador hizo que Python se perdiese por completo, confundiéndola y alejándola de Canaima por mucho tiempo.

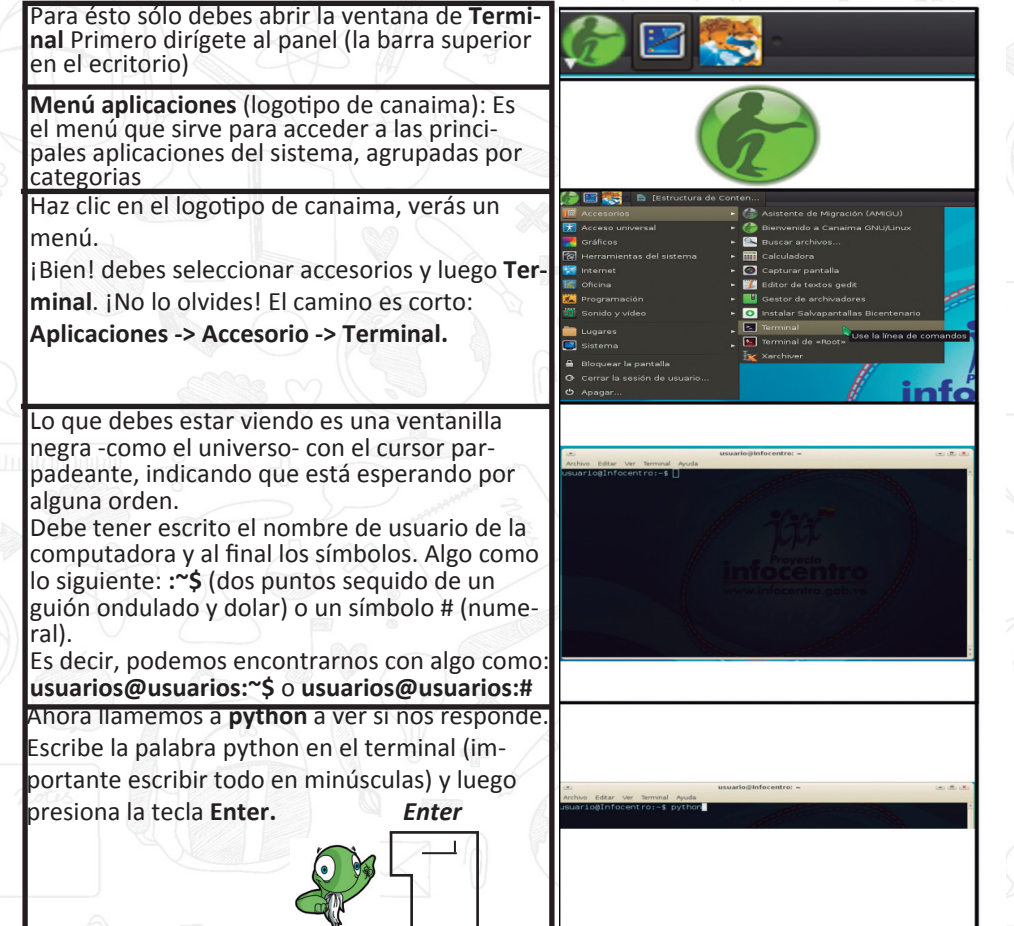

### 14 [] Mágico mundo de Fython

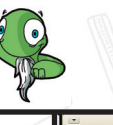

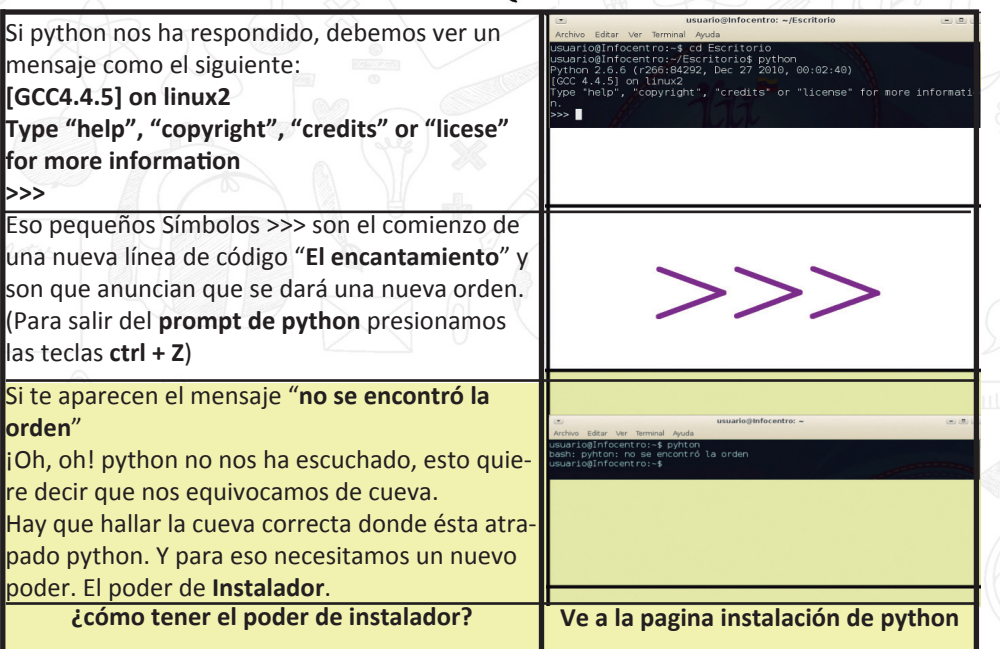

Muy Bien encantadores, recordemos que Python está atrapada en una cueva y tenemos que sacarla de ahí.

¿Quieres saber dónde se encuentra? Entonces sigue los pasos que te llevarán hasta nuestra amiga Python:

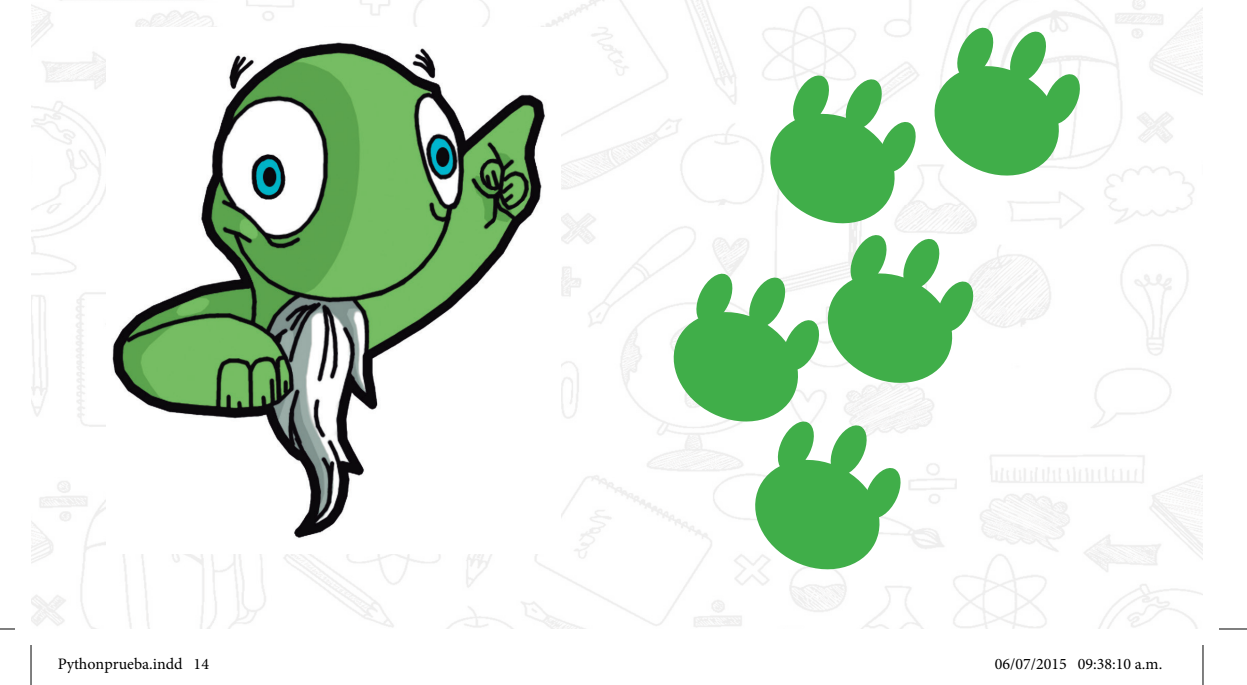

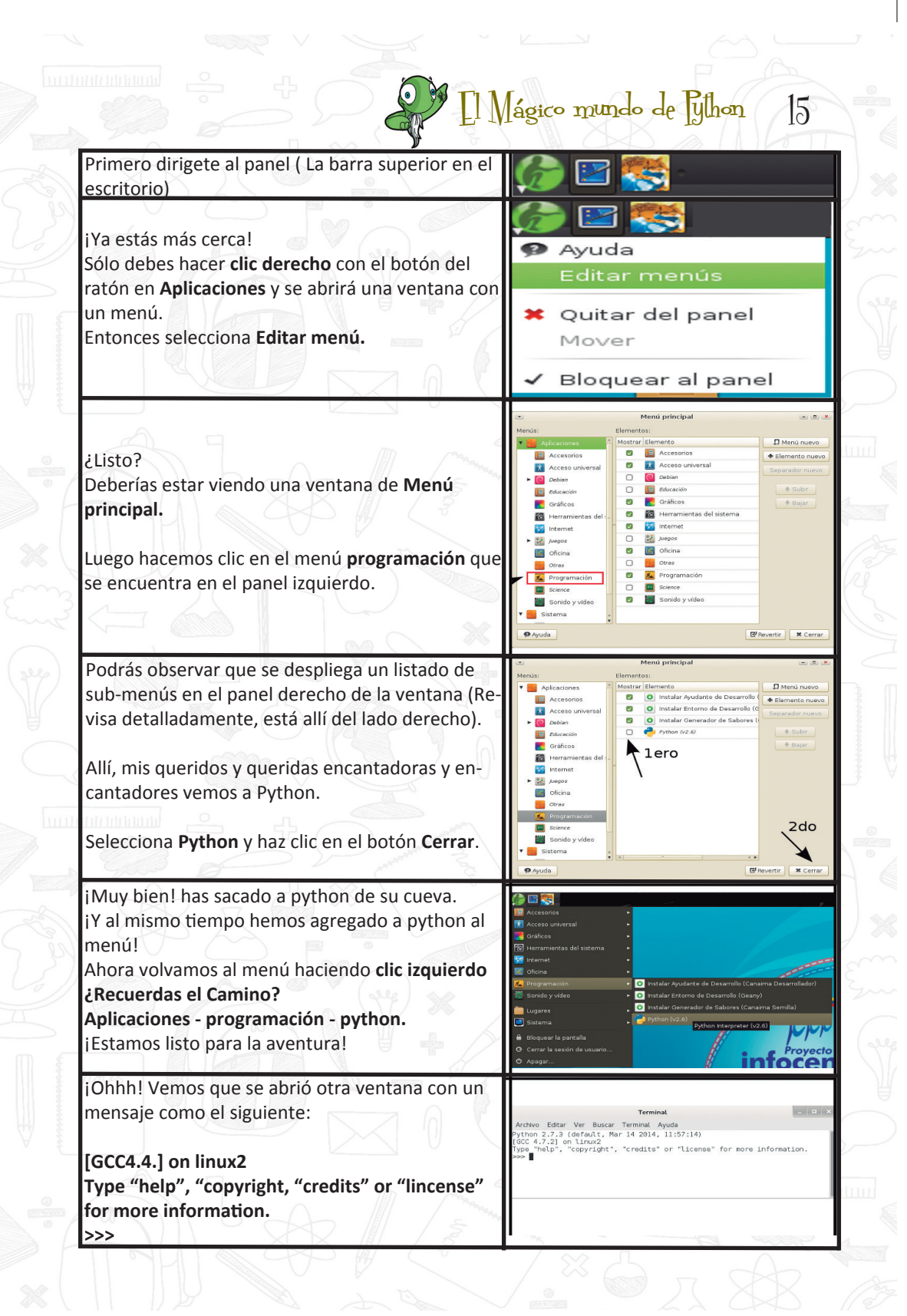

# 16 [] Mágico mundo de Fython

¡Ya has conseguido y rescatado a nuestra amiga la serpiente, ahora debes ordenarle que despierte a la sabia tortuga para ponerle fin a ese horrible embrujo del virulento Mago Desinstalador!

Ahora solo hay que hablar en el lenguaje de la serpiente Python, para que nos lleve a donde queremos llegar.

¡La aventura apenas inicia!

#### Conociendo a la Tortuga

La Tortuga es el personaje más antiguo del pueblo. Cuenta la leyenda que caminó por años desde montañas desconocidas y levantó poco a poco los cimientos de lo que se convertiría después en el hogar de la serpiente mágica.

Allí la acompañó y la ayudó con las labores del pueblo, pero luego el malvado hechizo hizo que se quedara profundamente dormida, esperando a que alguien digno se convirtiera en el encantador de serpientes y salvador de Anuk'pura.

### [] Mágico mundo de Filhon 17

La tortuga, tiene todos los conocimientos del pueblo y puede multiplicarse cuantas veces lo desee. Es como una librería. Pero te preguntarás *¿a qué me refiero cuando digo que es como una librería?*, pues fíjate, se le llama "librería o módulo" a la agrupación de órdenes que están disponibles para ser usadas en la construcción de un programa. Con la librería de turtle podemos crear tortugas y darle órdenes para que dibujen formas y patrones, esas formas y patrones están bien definidas dentro del módulo, por ejemplo, para dibujar un círculo, el módulo define que debe tener un tamaño y eres tú quien le dirá de qué tamaño será.

Ahora debemos encontrar a Turtle para luego despertarla y comenzar la reconstrucción de Anuk'pura, jvamos a buscarla!

Para saber si Turtle **(La Tortuga)** se encuentra cerca de python, vamos a abrir python.

Vamos al menú Aplicaciones haciendo clic **izquierdo** con el ratón.

¿Recuerdas el camino? Aplicaciones - programación - python

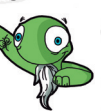

to usuario@infocentre:~ Arrivo Editar Ver Termeal Ayuda SuagricalInfocentre:-8 python Yrthen 2 6.6 (r266:88202, Dec 27 2010, 00:82:40) Type, "http:// Copyright', "credits' or "license' for more information. >>>

Python tiene el poder para comunicarse con todo ser viviente de la zona, así que cuando Python nos esté escuchando le decimos que despierte a Turtle ¿cómo?, pues hablaremos en el lenguaje de Python tecleando dos palabras mágicas.

import turtle y luego presiona Enter.

Si lo que ves ahora son los símbolos >>> es porque Python se está comunicando con Turtle.

### 18 [1 Mágico mundo de Julion 🧐

Si por alguna causa aparece la frase please install the Pythontk package, debemos usar los poderes de instalador para instalar el paquete indicado, en este caso Python-tk.

Gracias a tu ayuda liberamos a Python, le regresaremos su memoria y despertamos a Turtle para que mejorara las cosas en Anuk'pura, ahora debes reconstruir el pueblo, crear estrellas, caminos e ingeniártelas para construir el laberinto más grande que haya tenido Anuk'pura; esto no se ha hecho antes, pero tú lo harás posible para que el pueblo sea renombrado a lo largo de la historia. Puedes hacer el laberinto del color que desees.

#### ¡Es hora de comenzar!

Lo primero que debemos hacer es crear un lienzo en el cual Turtle nos ayudará a dibujar el pueblo de Anuk'pura, (un lienzo es una base de tela que los artistas usan para pintar).

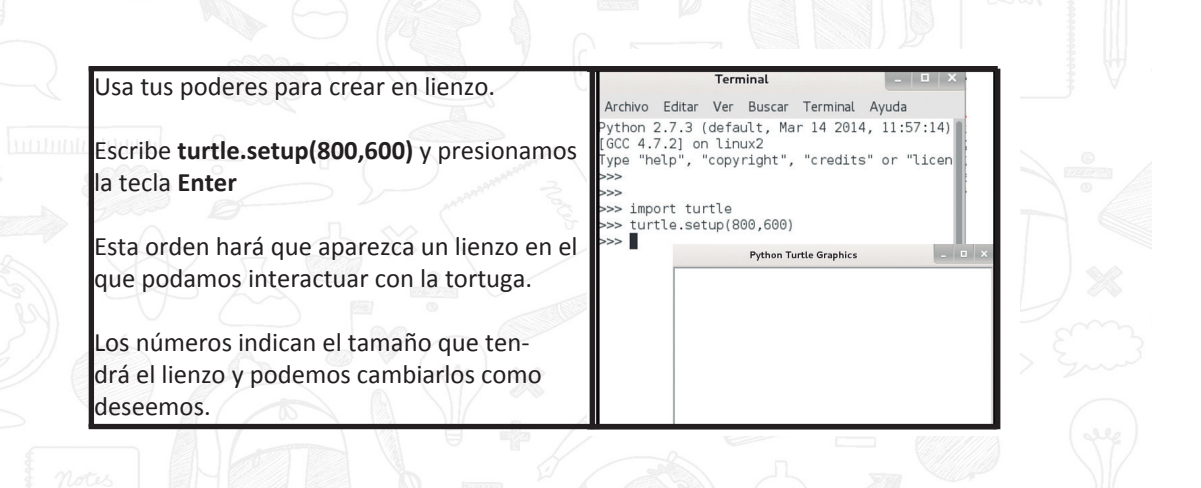

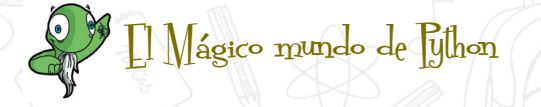

19

Reconstruyendo el pueblo con Turtle

livel III:

Existen muchos comandos u órdenes que nos permiten jugar con un millón de posibilidades en nuestro lienzo de Anuk'pura. Recuerda que ahora eres el encantador de esta historia, de tu creatividad depende que Python restaure el orden en el pueblo. Lo que necesitaremos será ingresar a Python, posteriormente buscaremos a la tortuga (como practicamos antes) y una vez que tengamos el lienzo abierto, podemos darle rienda suelta a la imaginación.

#### iDespertemos a Turtle!

Como la Tortuga es un ser milenario, duerme muchas horas para poder concentrarse y manejar la cantidad de conocimientos que posee.

El malvado hechizo del Mago Desinstalador hizo que Turtle no pueda escuchar a Python y por ello no puede despertarse.

Tú encantador o encantadora eres la persona encargada de despertar a Turtle.

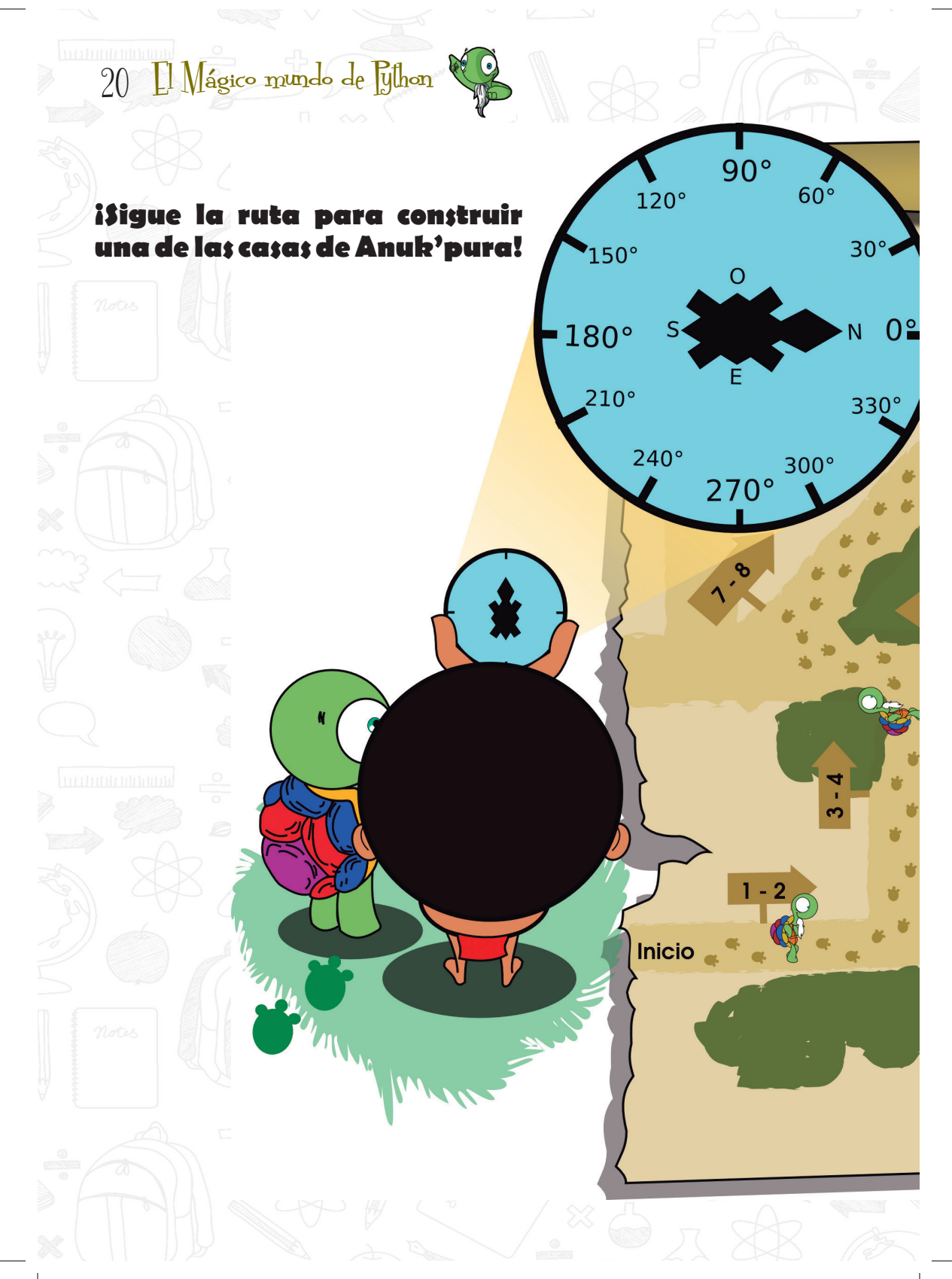

### [] Mágico mundo de [ython 2]

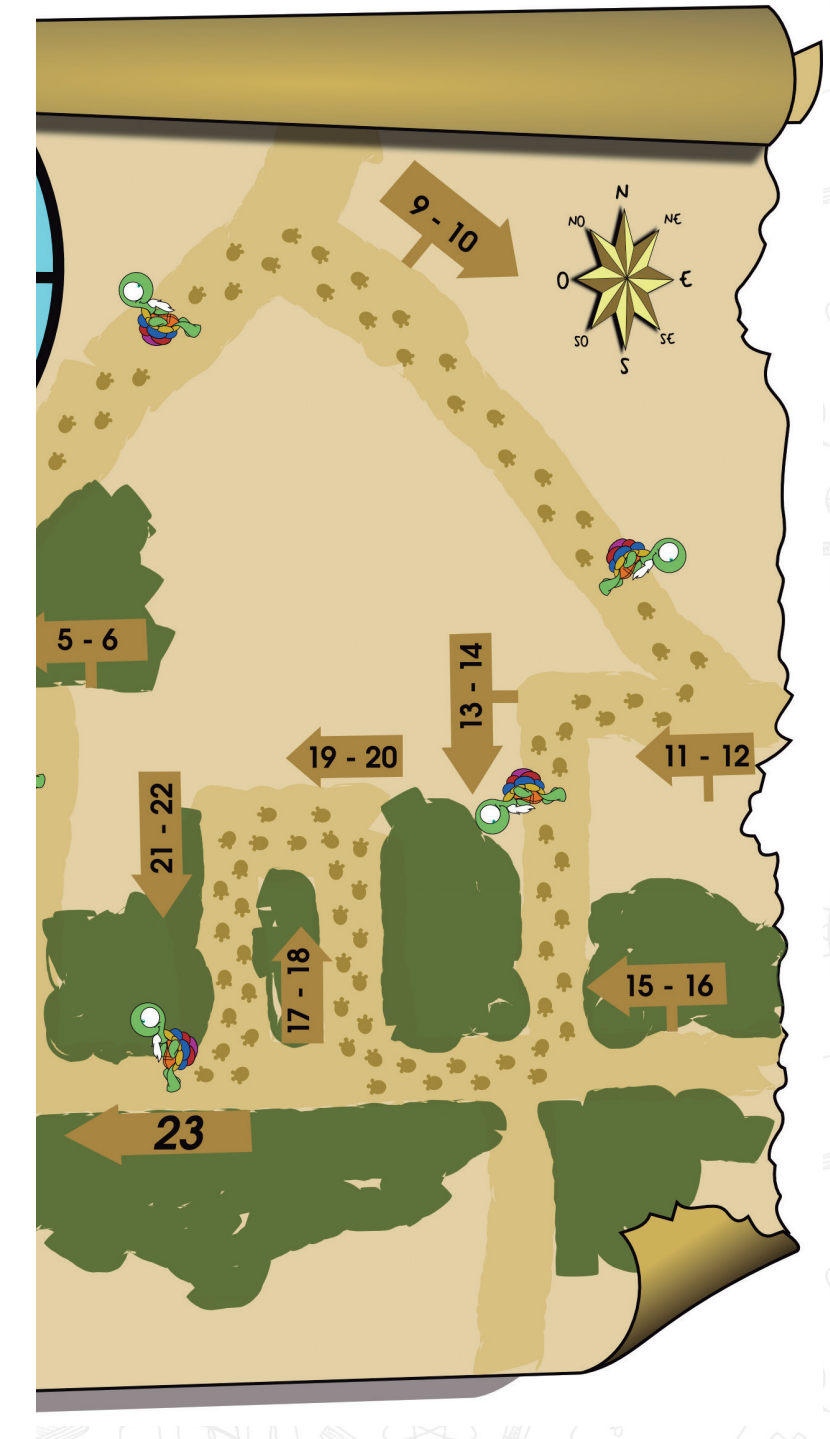

1. forward (100) 2. left (90) 3. Forward (100) 4. left (90) 5. forward (25) 6. left (225) o right (135)7. forward (150) 8. left (270) o right (90) 9. forward (150) 10. left (225) o right (135) 11. forward (25) 12. left (90) o right (270)13. forward (100) 14. left (270) o right (90) 15. forward (54) 16. left(270) o right (90)17. forward (50) 18.left (90) o right (270)19.forward (53) 20. left (90) o right (270)21. forward (50) 22. left (270) o right (90) 23. forward (54)

### 22 [] Mágico mundo de Juhon

#### ¡Usa tus poderes y tu varita mágica!

Para despertar a Turtle con la varita (nuestro teclado) usaremos unas palabras mágicas, pero antes para que nos pueda escuchar desde su más profundo sueño debemos cambiarle el nombre.

| Por ejemplo si queremos llamarla josé, las pala-<br>bras mágicas serán:                                             | Terminal – 🗆 ×<br>Archivo Editar Ver Buscar Terminal Ayuda<br>Python 2.7.3 (default. Mar 14 2014, 11:57:14)                                                                                                    |
|----------------------------------------------------------------------------------------------------|----------------------------------------------------------------------------------------------------|
|                                                                                                    | [GCC 4.7.2] on linux2<br>Type "help", "copyright", "credits" or "licen<br>>>>                                                                                                    |
| jose = turtle.Turtle()                                                                                              | >>> import turtle                                                                                                    |
| luego presionamos Enter                                                                                             | >>> turtle.setup(800,600)<br>>>> jose=turtle.Turtle()<br>>>>                                                                                                    |
|                                                                                                    | Python Turtle Graphics _ 💷 🗙                                                                                                    |
| ¿Si aparece una flecha en el lienzo, es que la<br>tortuga se ha despertado de su profundo sueño.                    | *                                                                                                    |
|                                                                                                    |                                                                                                    |
| Para ver en qué parte del lienzo se encuentra                                                                       | Python Turtle Graphics                                                                                                    |
| dormido Turtle la haremos aparecer tecleando:                                                                       |                                                                                                    |
| jose.shape("turtle")                                                                                                |                                                                                                    |
| uego presionamos Enter                                                                                              | *                                                                                                    |
| ¡Listo! Hemos despertado a Turtle. Ahora con<br>la ayuda de turtle podrás darle vida y colocar a<br>nuestro pueblo. |                                                                                                    |
| Tu puedes fortalecer a Turtle, empieza por cam-                                                                     | Archivo Editar Vor Buccar Terminal Avuda                                                                                                    |
| biar su tamaño, utilizando el siguiente comando:                                                                    | Ython 2.7.3 (default, Mar 14 2014, 11:57:14)<br>GCC 4.7.2] on linux2<br>vpe "help", "copyright", "credits" or "licen                                                                                                    |
| jose.turtlesize(2)                                                                                                  | >>><br>>>>                                                                                                    |
| seguido de presionar Enter                                                                                          | <pre>&gt;&gt; turtle.setup(800,600) &gt;&gt; sose=turtle.Turtle() &gt;&gt; jose.shape("turtle") Pathen Turtle Graphics &gt;&gt; interface and interface and interface</pre> |
| Son tan geniales las Tortugas, que su tamaño                                                                        | >>> jose.turtlesize(2)                                                                                                    |
| puede variar entre (1) e infinito. Sin embargo.                                                                     |                                                                                                    |
| diez (10) va es bastante grande.                                                                                    | <b>₩</b>                                                                                                    |
|                                                                                                    |                                                                                                    |

### 🜈 [] Mágico mundo de Fython 23

#### ¡Encantador tienes que darle vida al pueblo!

Parece ser mucho trabajo para ti solo *¿verdad?* pero tranquilo, no tienes que colocarte la ropa de constructor por ahora, ni preocuparte de la cantidad de estrellas y figuras que debes hacer, pues para eso tenemos a nuestra amiga Turtle, ella se encargará de hacer posible tus ocurrencias, tú eres el creador y ella será como tu pincel en nuestro lienzo de Anuk'pura, *jvamos a empezar!* 

¿Sabías que Turtle entiende el idioma inglés?, pues sí, usando algunas palabras mágicas en inglés, hacemos que cambie de color y de tamaño como lo hicimos anteriormente, también podemos hacer que se mueva y que dibuje.

Ahora vamos a conocer algunas palabras mágicas que usarás como poder especial para que turtle se mueva por el lienzo y comience a reconstruir el pueblo de anukpura.

| forward  | En español significa adelante    |
|----------|----------------------------------|
| backward | En español significa hacia atrás |

*iMuy buen trabajo!* Ahora hagamos que Turtle se mueva por nuestro lienzo, para ello usamos las palabras mágicas en inglés.

Debes escribir el nombre que le dimos a Turtle seguido de un punto y luego el tipo de movimiento, pero tenemos que decirle cuantos pasos debe dar y para eso usamos los paréntesis (), dentro de estos debe ir el número de pasos que dará nuestra tortuga.

Es decir, si tecleamos **jose.forward(100)** le estaremos indicando a la tortuga que debe moverse **cien** pasos hacia adelante.

# 24 [1 Mágico mundo de Jihon 🧐

| jose.forward()  | Con este comando indicarás que se mueva hacia adelante |  |
|-----------------|--------------------------------------------------------|--|
| jose.backward() | Con este comando indicarás que se mueva hacia atrás.   |  |

¡Haz que Turtle se mueva cambiando el número de pasos que va dentro de los paréntesis!

¿Has visto que salió una línea recta? Turtle puede dejar su rastro a medida que camina, ¿sabes por qué? porque posee un lápiz mágico llamado **Pen**, cuyo color es el mismo de Turtle, y usaremos ese poder de Turtle para reconstruir Anuk'pura.

خ Quisieras saber cómo cambiar el color de mi lápiz? خ Conoces los colores en inglés?

#### Repasemos

| <mark>yellow</mark> = amarillo | blue = azul              | <b>red</b> = rojo | <b>pink</b> = rosado                                |
|--------------------------------|--------------------------|-------------------|-----------------------------------------------------|
| orange = anaranjado            | purple = morado          | green = Verde     | lighgreen = verde claro                             |
| grey = gris                    | <b>brown</b> = marrón    | skyblue = celeste | coral = coral                                       |
| violet = violeta               | maroon = marrón rojizo   | tan = bronceado   | black = negro                                       |
| darkblue=azul oscuro           | yellowgreen =verde claro | wheat = trigo     | $\mathcal{D} \mathcal{D} / \mathcal{D} \mathcal{D}$ |

| Puedes usar un comando para cambiar el color de pen,<br>sin que Turtle cambie de color.                                                                                                    | >>> jose.pencolor("purple")<br>>>> jose.forward(50)<br>>>> [] |
|----------------------------------------------------------------------------------------------------|---------------------------------------------------------------|
| Para cambiar de color del lápiz usamos los paréntesis y<br>escribimos el color en inglés entre comillas<br>jose.pencolor("purple")                                                                                        |                                                               |
| ¿También puedes hacer que la líneas de <b>pen</b> sea más<br>gruesa solo hay que usar la palabra mágica <b>pensize()</b> y<br>dentro del paréntesis colocar el tamaño de la línea.<br>Por ejemplo: <b>jose.pensize(8)</b> | >>> jose.pensize(8)<br>>>> jose.forward(50)<br>>>>            |
| Tor cjempio. jose pensize(o)                                                                                                    |                                                               |

Pero Turtle también se puede mover sin dejar rastro, esto lo haces diciéndole a Turtle que levante a **Pen** con el comando siguiente: **jose.penup()** 

🖉 [] Mágico mundo de [ython

25

Para que vuelva a bajar el lápiz usas el comando: jose. pendown()

Para borrar todo lo que ha dibujado la tortuga usa el comando: jose.clear()

Bueno, ahora Turtle se encuentra muy pilas y con ganas de dar un paseo por el pueblo, para saber por dónde empezar a construir sus figuras geométricas; ella quiere girar su cuerpecito, para que pueda hacerlo debes ubicar su cabeza, que inicialmente apunta a la derecha.

Turtle gira del mismo lado hacia donde señala su cabeza.

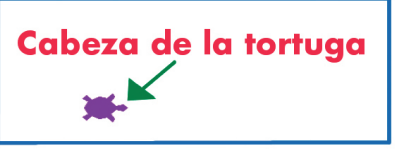

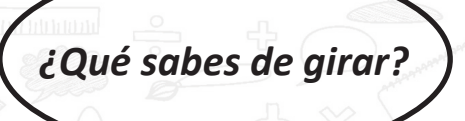

Girar es cuando das una vuelta completa, es decir, empiezas en un punto llamado punto de inicio, das la vuelta y finalizas quedando en el mismo punto donde empezaste.

#### ¡Has dado una vuelta completa o lo que llamamos giro de 360 grados!

Pero también puede dar media vuelta y allí quedarás de espaldas al punto de inicio, entonces habrás girado 180 grados. Si giras a tu derecha o a tu izquierda, habrás dado un giro de 90 grados.

### 26 [] Mágico mundo de Julion

Para que Turtle gire hacia una dirección debemos indicarle a cuántos grados debe girar, estos grados pueden ser de 1 hasta 360, pero también Turtle necesita saber hacia cuál dirección, girará, esto se lo decimos en inglés.

| right | En español significa derecha   |   |
|-------|--------------------------------|---|
| left  | En español significa izquierda | À |

Para que Turtle gire usamos los siguientes comandos:

| jose.right() | con este comando indicarás que se mueve hacia la derecha   |
|--------------|------------------------------------------------------------|
| jose.left()  | con este comando indicarás que se mueva hacia la izquierda |

No olvides encantador o encantadora que Turtle solo podrá girar si le indicas a cuántos grados debe hacerlo y eso se lo decimos colocándolo dentro del paréntesis.

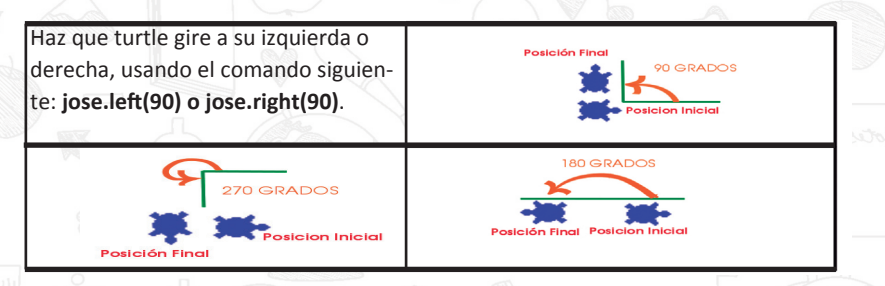

Haz que la tortuga gire indicándole otros grados, solo recuerda que debe ser un número entre 1 y 360.

Para que Turtle vuelva a al centro del lienzo decimos: **jose.** home()

Para que Turtle borre todo y vuelva al principio decimos: jose.reset()

|        | A AND A AND A AND A    |         |
|--------|------------------------|---------|
| INGLÉS | SIGNIFICADO EN ESPAÑOL |         |
| reset  | reiniciar              |         |
| home   | hogar                  |         |
| up     | arriba                 |         |
| down   | abajo                  |         |
| pen 🗆  | lápiz s                | Ve Star |
| size   | tamaño                 |         |
| MIN    |                        |         |

💭 [] Mágico mundo de [ython 27

Cómo te has convertido en encantador, tu le darás las órdenes a Turtle para que dibuje el pueblo de Anuk'pura.

Ordena que turtle dibuje un cua- >>> jose.pencolor("purple") Python Turtle Graphics >>> jose.pensize(4) drado de tamaño 100 pasos y de jose.forward(100) color morado. Usa los comandos jose.left(90) aprendidos hasta ahora. jose.forward(100) jose.left(90) jose.forward(100) jjAyudadita!! >>> jose.left(90) Jose.left(90) iose.forward(100) jose.forward(100) Ordena que turtle dibuje un >>> jose.color("blue") triángulo de tamaño 100 pasos >>> jose.pencolor("purple") >>> jose.forward(100) y de color morado. Usa los co-Python Turtle Graphics \_ 0 × >>> jose.left(120) mando aprendidos hasta ahora. >>> jose.forward(100) >>> jose.left(120) iiAvudadita!! >>> jose.forward(100) jose.left(120) >>> jose.forward(100) jose.color("blue") Ordena que turtle dibuje un jose.pencolor("purple") circulo de radio 50 y de color jose.circle(50) >>> Python Turtle Graphics \_ 🗆 × morado. Usa los comandos aprendidos hasta ahora. iiAvudadita!! jose.circle(50) en inglés undo significa deshacer en inglés circle significa círculo El radio Radi de un circulo es la medida desde el centro a cualquiera de sus extremos. Centro

### 28 [1 Mágico mundo de Juhon

Puedes deshacer el último paso que realizó Turtle con el comando: jose.undo()

Las tortugas son seres de movimientos lentos, por lo que es un poco más complejo decirle a Turtle que se mueva, podemos cambiarle la velocidad para que pinte más rápido o más lento.

Usa el comando **speed()** para asignar la velocidad de la tortuga, toma un valor entre 1 y 11. El más rápido es el 11 y 1 el más lento. Ejemplo: **jose.speed(2)** 

#### **Rellenando figuras**

Es hora de que Turtle empiece a colorear figuras, para eso usarás 3 comandos fillcolor("color"), begin\_fill(), y end\_fill()

Con el comando **fillcolor(***"color"***)**, le indicas a Turtle el color que usará para colorear.

Usa **begin\_fill()** para indicarle a Turtle que dibuje una figura también que la rellene y luego usa **end\_fill()** para decirle que puede dejar de rellenar.

Encanta a Turtle pintando un circulo de color amarillo, usa los comandos siguientes: jose.fillcolor("yellow")

jose.begin\_fill() jose.circle(50) jose.end\_fill()

Los encantadores poseen poderes de creatividad e ingenio, y tú eres uno de ellos. Ayuda a Turtle a dibujar las casas de Anuk'pura. **¡Usa tu varita mágica!** 

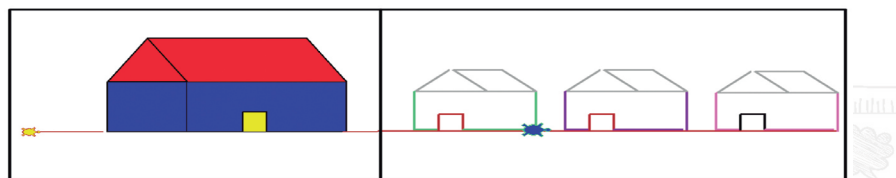

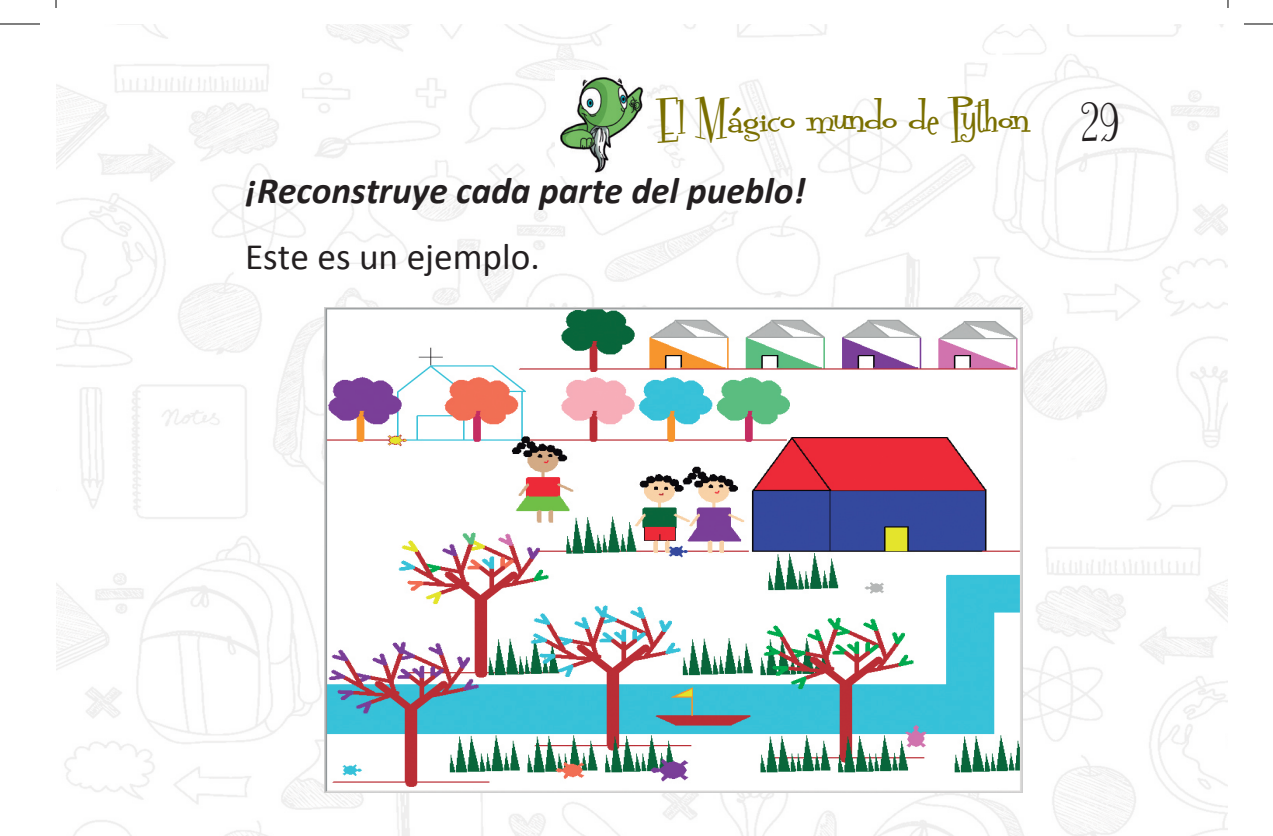

#### ¿Cómo guardo lo que llevo, para no perder nada?

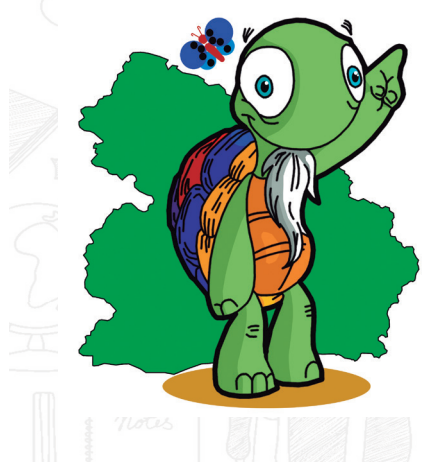

Muy bien encantador, seguramente ya has reconstruido algunas partes de Anuk'pura, y si cierras el intérprete de Python o cierras el lienzo, perderás todo *iOh, pero no queremos perder nada!* 

Una rápida solución es guardar los comandos en un archivo, así podrás dar órdenes a Turtle desde el archivo y abrirlo cuantas veces quieras, podrás modificarlo y ejecutarlo siempre.

# 30 [] Mágico mundo de Jython

Pero *¿cómo ejecutarlo?* En programación llamamos ejecutar o correr un archivo cuando creamos un documento con un algoritmo (serie de comandos u órdenes) debemos prestar mucha atención al escribir dentro de ese archivo porque Turtle realizará solo lo que esté escrito en él.

Para guardar los comandos en un archivo, usaremos un editor de textos.

Pero, ¿Qué es un editor de textos? Es un programa que se encuentra en tu canaimita o tu computadora con el que podrás escribir lo que desees, los editores de textos te permiten crear archivos de solo texto, es decir, **sin imágenes**, y son tus aliados para la creación de programas.

Aunque existen muchos editores de textos, en tu Canaima cuentas con el editor **Gedit**.

¿Cómo llegamos a él? Primero hacemos clic en **Aplicaciones**, luego en **Accesorios** y finalmente en **Editor de textos gedit**.

Edite archivos de texto

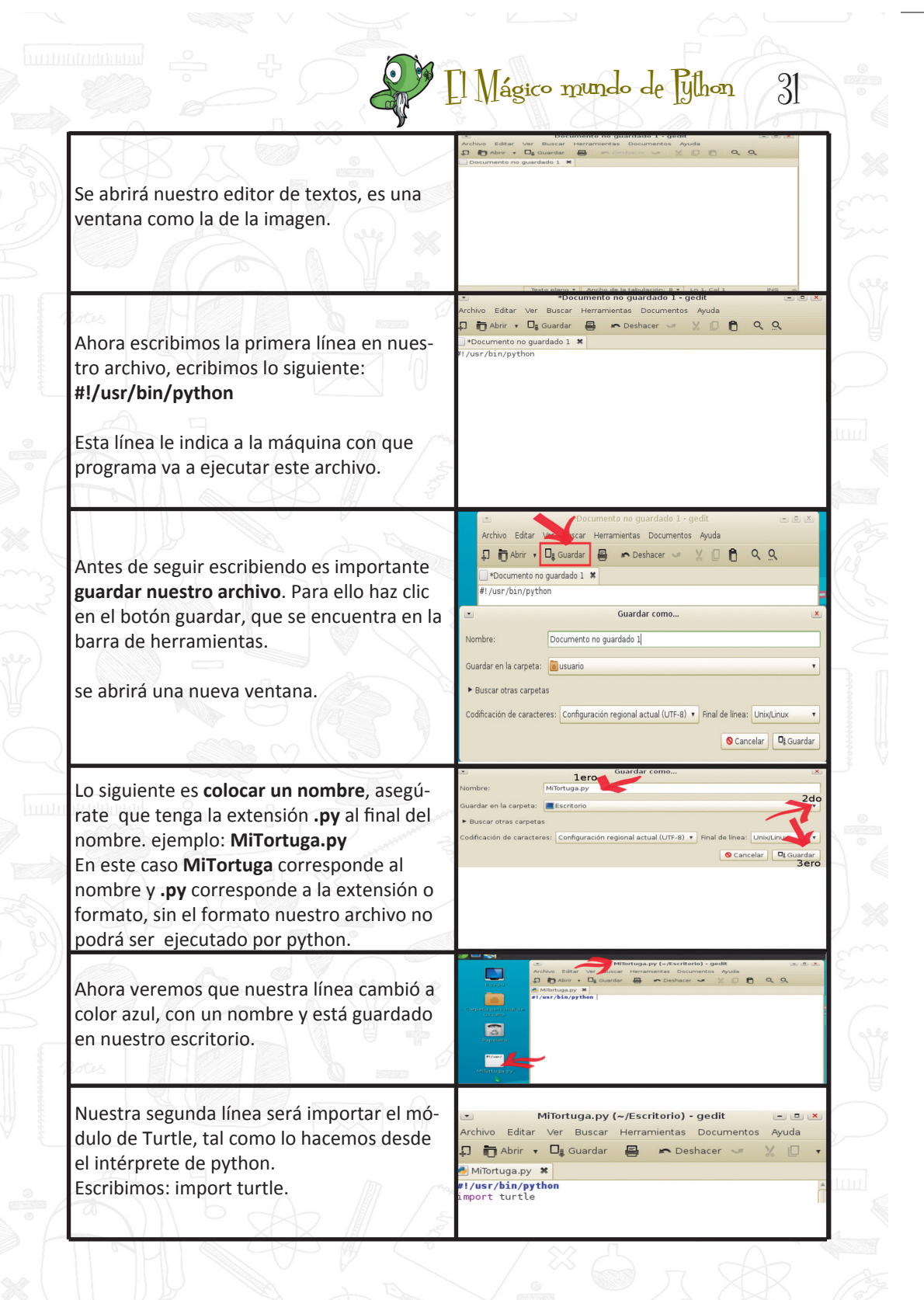

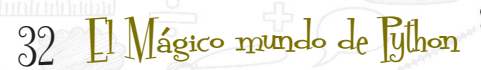

Archivo Editar Ver Buscar Herramientas Documentos

lortuga.pv

C Deshacer

🎵 🛅 Abrir 🔻 🗖 Guardar

🏓 MiTortuga.py 🗱

#!/usr/bin/python

jose = turtle.Turtle()

import turtle

Ahora escribimos los comandos para darle nombre, tamaño y color a Turtle. jose=turtle.Turtle()// le damos un nombre a la tortuga, coloca el que desees. maria=turtle.Turtle()// la damos un nombre a la tourtuga, coloca el que desees

### ¡Muy bien! lo has logrado

El último paso será ejecutar el archivo.

Para el siguiente ejemplo tomaremos los comandos para dibujar un cuadrado, los colocaremos en el editor y lo ejecutaremos, entonces aparecerá Turtle en el lienzo y comenzará a dibujar lo que le ordenaste.

Usa el # para escribir o explicar lo que le estás ordenando a Turtle que haga, a esto se le llama Comentar un código.

El último comando que colocarás siempre al final de tu archivo es: raw input() Éste comando le dirá a python que no cierre el lien-

zo para que puedas ver lo que Turtle ha dibujado.

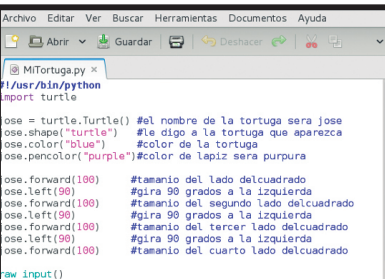

Python V Ancho de la tabulación: 8 V

si has realizado todos los pasos anteriores, te estás convirtiendo en uno de los mejores encantadores, ¡Ya has creado tu primer programa en Python con Turtle a esto le llamamos programar!

#### ¿Cómo ejecutamos o corremos nuestro archivo?

Es muy fácil, lo que tienes que hacer es abrir un terminal, buscar dónde has guardado el archivo y luego correrlo. Son solo 3 pasos.

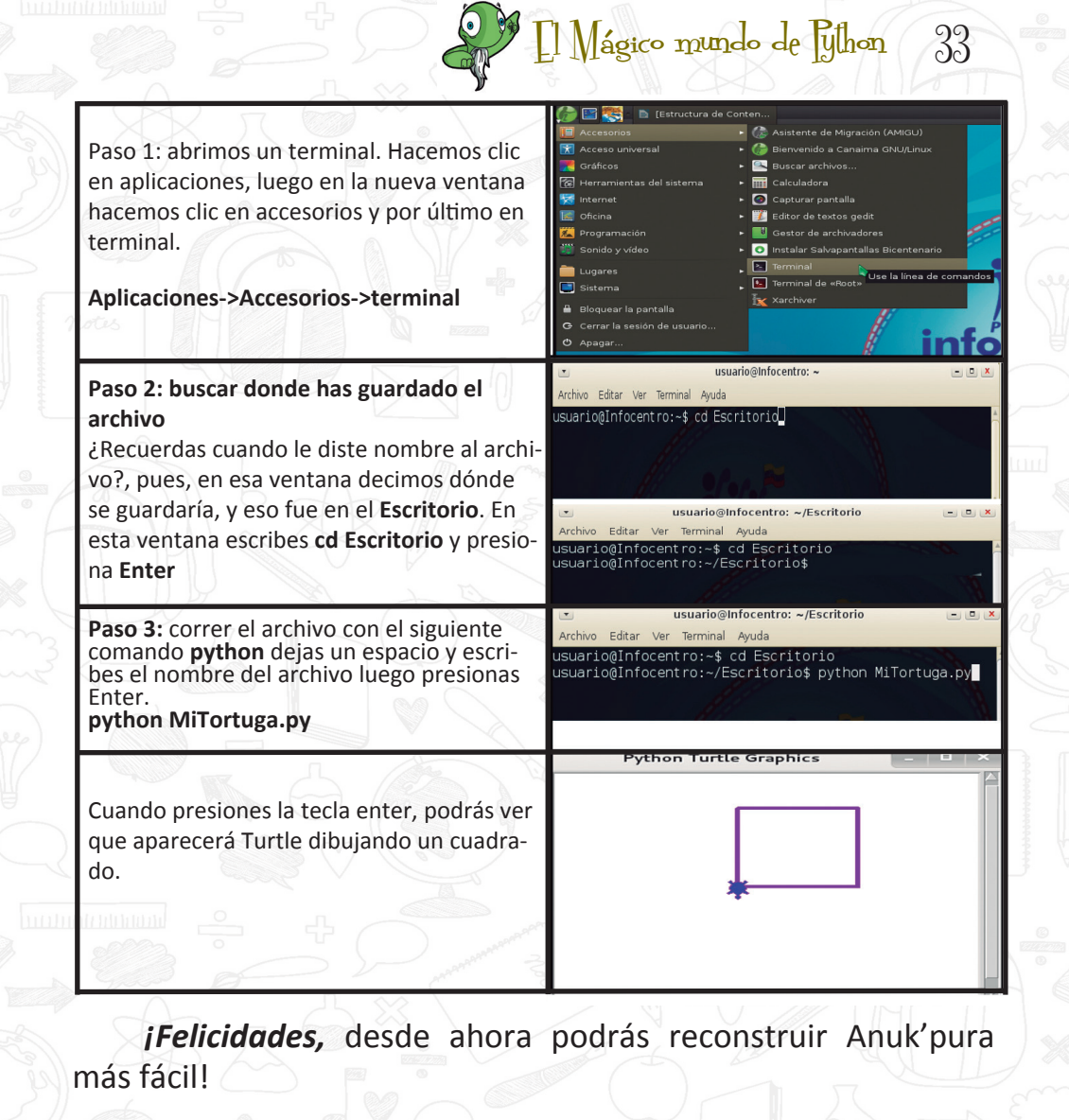

#### Instalación de python

Si has llegado a este punto, obtendrás el poder del instalador.

usuario@Infocentro: ~

Archivo Editar Ver Terminal Ayuda usuario@Infocentro:~\$ pyhton bash: pyhton: no se encontró la orden usuario@Infocentro:~\$ - 0 ×

# 34 [] Mágico mundo de Fython

Lo primero que debes tener es la llave del instalador, esta llave es la clave del administrador también llamada clave root de tu computadora donde instalarás **Python**.

Le pediremos ayuda al **Gestor de paquetes Synaptic**, (también lo puedes encontrar como **Centro de Software**).

| Para llegar hasta el Gestor, debes hacer clic<br>en la imagen Aplicaciones                                                                                                    |                                                                                                    |  |
|----------------------------------------------------------------------------------------------------|----------------------------------------------------------------------------------------------------|--|
| Ahora haces clic en:<br>Sistema -> Administrador -> Gestor de<br>Paquetes Synaptic<br>¡Es hora de utilizar la llave del instalador!                                                     | Construction     Construction     C |  |
| Copia la contraseña del administrador de tu<br>computador. (clave de root)                                                                                                    | Introduzca la contraseña del administrador     La aplicación «Jusi/Sbin/Synaptic» le permite modificar     partes esenciales de su sistema.     Contraseña:     @ Recordar contraseña     @ Guardar durante esta sesión     @ Guardar en el depósito de claves     @ Cancelar     @ Cancelar                                                                                                    |  |
| Una vez abierto el gestor de paquetes<br>synaptic usa el buscador y escribe la palabra<br><b>python</b> en él                                                                           |                                                                                                    |  |
| Si ves que se despliega una lista y entre<br>ellos una que dice python quiere decir que<br>tu poder de instalador esta funcionando.<br>lo próximo será seleccionar el paquete<br>python |                                                                                                    |  |
| Para ello, deberás hacer clic derecho con el<br>ratón y hacer clic en la opción <b>Marcar para</b><br>Instalar                                                                          |                                                                                                    |  |

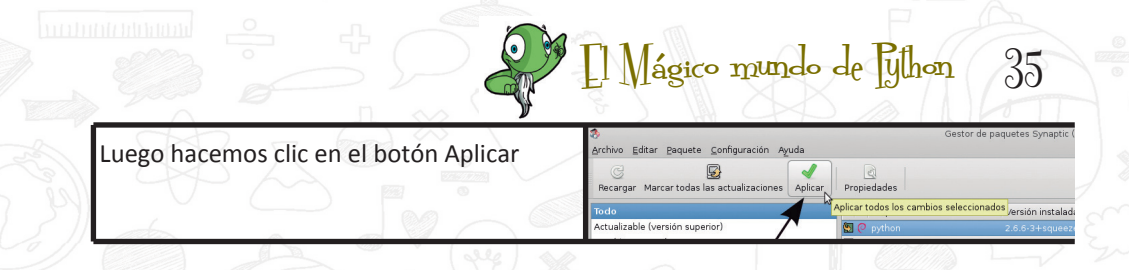

#### ¡Ya está! Ahora tienes acceso a Python.

Para llegar a la serpiente, solo debes escribir Python en el Terminal o abrir la consola del programa desde el menú aplicaciones.

#### ¡La aventura apenas inicia!

 usuario@Infocentro: ~

 Archivo Editar Ver Terminal Ayuda

 usuario@Infocentro:~\$ python

 Python 2.6.6 (r266:84292, Dec 27 2010, 00:02:40)

 [GCC 4.4.5] on linux2

 Type "help", "copyright", "credits" or "license" for more information.

¡Vuelve al paso en el que quedaste antes de llegar a este punto para que empieces tu labor!

#### Instalación de Turtle

| 💌 usuario@Infocentro: ~ 💻 🗉 🗷                                                  |
|--------------------------------------------------------------------------------|
| Archivo Editar Ver Terminal Ayuda                                              |
| usuario@Infocentro:~\$ python                                                  |
| Python 2.6.6 (r266:84292, Dec 27 2010, 00:02:40)                               |
| [GCC 4.4.5] on linux2                                                          |
| Type "help", "copyright", "credits" or "license" for more information.         |
| >>> import turtle                                                              |
| Traceback (most recent call last):                                             |
| File " <stdin>", line 1, in <module></module></stdin>                          |
| File "/usr/lib/python2.6/lib-tk/turtle.py", line 107, in <module></module>     |
| import Tkinter as TK                                                           |
| File "/usr/lib/python2.6/lib-tk/Tkinter.py", line 42, in <module></module>     |
| raise ImportError, str(msg) + ', p <u>lease install the python-tk package'</u> |
| ImportError: No module named _tkinter, please install the python-tk package    |
|                                                                                |

Si por alguna causa aparece la frase **please install the pythontk package**, debemos instalar el paquete indicado, en este caso **Python-tk.** 

### 36 [] Mágico mundo de Fython

#### ¡No te preocupes! Instalarlo es muy fácil!

Solo se debe abrir el **gestor de paquetes Synaptic** (como lo explicamos al principio) y colocar en el buscador *python-tk*.

| · · · · •                                                                                                    | onfiguración Ayuda                                                                                                    |                                                                                                    | Guilter                                                                                                    |          |
|----------------------------------------------------------------------------------------------------|----------------------------------------------------------------------------------------------------|----------------------------------------------------------------------------------------------------|----------------------------------------------------------------------------------------------------|----------|
| Recardar Marcar todas las ad                                                                                                 | ctualizaciones Aplicar Propiedades                                                                                                    |                                                                                                    | python-tk C                                                                                                    | Ruscar 🔍 |
| Todo                                                                                                    | E Paquete Versión                                                                                                    | instalada Ültima versión                                                                                                    | Descripción                                                                                                    |          |
| Administración del sistema                                                                                                   | python-tk-dbg                                                                                                    | 2.6.6-1                                                                                                    | Tkinter - Writing Tk applications with Python (debug extension)                                                                                                    |          |
| Administración del sistema (                                                                                                 | 🔲 👄 python-tk                                                                                                    | 2.6.6.1                                                                                                    | Tkinter - Writing Tk applications with Python                                                                                                    |          |
| Administración del sistema (                                                                                                 | python3-tk                                                                                                    | 3.1.3-1                                                                                                    | Tkinter - Willing Tk applications with Python 3.x                                                                                                    | -        |
| Bases de datos                                                                                                    | python3-tk-dbg                                                                                                    | 3.1.3-1                                                                                                    | There are a writing Tr applications with Python 3 x (debug extension)                                                                                                    |          |
| Bibliotecas<br>Bibliotecas (contribucionos)                                                                                  | python-tksnack                                                                                                    | 2.2.10-drsg1-9+squ                                                                                                    | Quick search                                                                                                    |          |
| Bibliotecas (contribuciones)                                                                                                 | python-imaging-tk-dbg                                                                                                    | 1.1.7-2                                                                                                    | python-tk Q Buscar                                                                                                    |          |
| Bibliotecas - Antiguo                                                                                                    | libsnack2-alsa                                                                                                    | 2.2.10-dfsq1-9+squ                                                                                                    | pychon de                                                                                                    |          |
| Bibliotecas - Antiguo (no libre                                                                                              | libsnack2                                                                                                    | 2.2.10-dfsg1-9+squ                                                                                                    | Sound extension to Tcl/Tk and Python/Tkinter - Tcl/Tk library                                                                                                    |          |
| Bibliotecas - Desarrollo                                                                                                    | 🛄 👄 libsnack2-doc                                                                                                    | 2.2.10-dfsg1-9+squ                                                                                                    | Sound extension to Tcl/Tk and Python/Tkinter - documentation                                                                                                    |          |
| Bibliotecas - Desarrollo (cont                                                                                               | 🔲 🗢 libsnack2-dev                                                                                                    | 2.2.10-dfsg1-9+squ                                                                                                    | Sound extension to Tcl/Tk and Python/Tkinter - development files                                                                                                    |          |
| Bibliotecas - Desarrollo (no li                                                                                              | r 🔲 👄 vtk-tcl                                                                                                    | 5.4.2.8                                                                                                    | Tcl bindings for VTK                                                                                                    |          |
| Ciencia                                                                                                    | python-pmw                                                                                                    | 1.3.2-5                                                                                                    | Pmw Python MegaWidgets                                                                                                    |          |
| Ciencia (contribuciones)                                                                                                    | evthen-pmw-dec                                                                                                    | 1.3.2.5                                                                                                    | Pmy Python MegaWidgets                                                                                                    | •        |
| Ciencia (no libres)                                                                                                    | Tkinter - Writing Tk applications wit                                                                                                    | th Python 🦊                                                                                                    |                                                                                                    |          |
| Comunicación                                                                                                    | Obtener captura de pantalla                                                                                                    |                                                                                                    |                                                                                                    | 2        |
| ( · · · ·                                                                                                    | A module for writing portable GUI applications                                                                                                    | s with Python using Tk.                                                                                                    |                                                                                                    | 2        |
| Secciones                                                                                                    | Also known as Tkinter.                                                                                                    |                                                                                                    |                                                                                                    | 2        |
| Estado                                                                                                    |                                                                                                    |                                                                                                    |                                                                                                    |          |
| Origen                                                                                                    |                                                                                                    |                                                                                                    |                                                                                                    |          |
| Filtros                                                                                                    |                                                                                                    |                                                                                                    |                                                                                                    | 0        |
| 111(105                                                                                                    |                                                                                                    |                                                                                                    |                                                                                                    |          |
| Resultados de la búsqueda                                                                                                    |                                                                                                    |                                                                                                    |                                                                                                    |          |
| 8 paquetes listados, 1177 inst                                                                                               | alados, O rotos. O para instalar/actualizar, O para                                                                                                    | a eliminar                                                                                                    |                                                                                                    | 1/2      |
|                                                                                                    |                                                                                                    |                                                                                                    | n al huasadan                                                                                                    |          |
|                                                                                                    | ESCHDIMOS DV                                                                                                    | vunon-uk e                                                                                                    |                                                                                                    |          |
|                                                                                                    |                                                                                                    |                                                                                                    |                                                                                                    |          |
| - 1 ha a                                                                                                    |                                                                                                    |                                                                                                    | Gestor de paquetes Synaptic (como superusuario)                                                                                                    |          |
|                                                                                                    |                                                                                                    |                                                                                                    | Quick search                                                                                                    |          |
|                                                                                                    |                                                                                                    |                                                                                                    | Aplicar desteles la cambios seleccizades participades participades par                                                                                                    |          |
| ·                                                                                                    | the state of the second states of the states of the states |                                                                                                    | a 🔄 🕒 pythan-tik-dbg 2.6.4-1 Tkinter - Witking Tk applications with Python (debug extension)                                                                                                    |          |
| se desplegara                                                                                                    | una lista con todos                                                                                                    | los progra-                                                                                                    | a 28.5 pythones and pythones and pythones an                                                                                                    |          |
|                                                                                                    |                                                                                                    |                                                                                                    | Pythol tk dbg     3 (3-)     Tioter - with the applications with Python 3 x (debug extension)     python (    m     Puthon the application of the application of                                                                                                    |          |
| mas encontra                                                                                                    | dos                                                                                                    | Carlos Carlos Ca | a) pythone C Pacture way image the Adde (debug extension)                                                                                                    | -        |
| inds cheontra                                                                                                    | 405.                                                                                                    |                                                                                                    | Banack     Python-tk-dbg     titlk and Pythonflinter - titlk litray     Title and Pythonflinter - titlk litray                                                                                                    |          |
| Entoncos solo                                                                                                    | ccionamac nuthan t                                                                                                    | ky procio                                                                                                    | Bibmeck     Dython-tk     Dython-tk                                                                                                    |          |
| Entonces sele                                                                                                    | ccionamos python-t                                                                                                    | k y presio-                                                                                                    | pet         Implement Stage         2.2.10-dfsg1-0+squ Excert extension to 15(% and Python/%inter - development Nes           a.b. *         Vik-6d         5.4.2-8         %d bindings for VTK                                                                                                    | R m      |
|                                                                                                    |                                                                                                    | free and the second second sec | Python-prev     1.3.2-5     Preview — Python-Megazitidgets     worken-preview doc     1.3.2-5     Preview — Python-Megazitidgets                                                                                                    | . ~      |
| namos <b>Aplica</b> i                                                                                                    |                                                                                                    |                                                                                                    | Tkinter - Writing Tk applications with Python 🔍                                                                                                    | 3        |
|                                                                                                    |                                                                                                    |                                                                                                    | A module for writing portable GLI applications with Python using Tk.                                                                                                    | 8        |
|                                                                                                    |                                                                                                    | a ya (                                                                                                    | Also known as Tkinter.                                                                                                    |          |
|                                                                                                    |                                                                                                    |                                                                                                    |                                                                                                    |          |
|                                                                                                    |                                                                                                    |                                                                                                    |                                                                                                    | 3        |
|                                                                                                    |                                                                                                    |                                                                                                    | da l                                                                                                    |          |
|                                                                                                    |                                                                                                    |                                                                                                    | Resumen (como superusuano)                                                                                                    |          |
|                                                                                                    |                                                                                                    | 0110                                                                                                    |                                                                                                    |          |
| Se abre enton                                                                                                    | ces una ventana en                                                                                                    |                                                                                                    | Dulere aplicar los cambios siguientes?                                                                                                    |          |
| e abre enton                                                                                                    | ces una ventana en                                                                                                    | la que                                                                                                    | Quiere aplicar los cambios siguientes?                                                                                                    |          |
| e abre enton                                                                                                    | ces una ventana en                                                                                                    |                                                                                                    | Quiere aplicar los cambios siguientes?<br>ta es su última oportunidad para mirar a través de<br>lista de cambios marcados antes de que se                                                                                                    |          |
| e abre enton<br>lebemos sele                                                                                                 | ccionar                                                                                                    |                                                                                                    | Quiere aplicar los cambios siguientes?<br>ta es su última oportunidad para mirar a través de<br>lista de cambios marcados antes de que se<br>liquen.                                                                                                    |          |
| e abre enton<br>lebemos sele                                                                                                 | ccionar                                                                                                    | la que 2c<br>Est<br>ap                                                                                                    | Quiere aplicar los cambios siguientes?<br>te es su última oportunidad para mirar a través de<br>lista de cambios marcados antes de que se<br>liguen.<br>/iso                                                                                                    |          |
| e abre enton<br>lebemos sele                                                                                                 | ccionar                                                                                                    | la que estina ap                                                                                                    | Quiere aplicar los cambios siguiences?<br>las es utilims oportunidad para mirar e través de<br>las de cambios marcados antes de que se<br><b>Also</b><br>Las punto de instalar software que no <b>puede ser</b>                                                                                                    |          |
| e abre enton<br>lebemos sele                                                                                                 | ccionar                                                                                                    | la que 2c                                                                                                    | Utere aplicar los cambios siguientes?<br>as as u dime activitada para intera é trade de<br>liquer.<br>1450<br>1450 |          |
| e abre enton<br>lebemos sele                                                                                                 | ces una ventana en<br>ccionar                                                                                                    |                                                                                                    | Quere aplicar los cambios siguientes?           Las su cultare apportunidad para intera e través de<br>las de cambios marcados antes de que se           Las de las de las de las de las de las de<br>las de las de las de las de las de<br>las de las de las de las de las de<br>las des de las de las de las de las de las de<br>las des de las de las de las de las de las de las de<br>las des de las de las de las de las de las de las de<br>las des de las de las de las de las de las de las de<br>las de las de las de las de las de las de las de las de<br>las de las de las de las de las de las de las de las de<br>las de las de las de las de las de las de las de las de<br>las de las de las de las de las de<br>las de las de las de las de<br>las de las de las de<br>las de las de las de<br>las de las de<br>las de las de<br>las de<br>las de                                                                                                    |          |
| e abre enton<br>lebemos sele<br><b>Para ser insta</b>                                                                        | ces una ventana en<br>ccionar<br>lado y luego presion                                                                                                    | har el                                                                                                    | Subject oplicar los cambios siguientes?           as as u ôtras obras obranidad para intra à través           Bio           Aso provide a instalar software que no puede ser<br>tratticado: Este puede germit que un individuo<br>ambridado: Este puede germit que un individuo<br>No AUTENTICADO           Non aver intelado:                                                                                                    |          |
| e abre enton<br>lebemos sele<br><b>Para ser insta</b>                                                                        | ces una ventana en<br>ccionar<br>lado y luego presion                                                                                                    | nar el                                                                                                    | Quere aplicar los cambios siguientes?           Las es ucitars aportunidad para intera e través de<br>las estadamentes entres de que se<br>las estadamentes entres de que se<br>de las estadamentes entres de que se<br>de las estadamentes entres de las estadamentes<br>de las estadamentes entres de las estadamentes<br>alicitos darás estamentes entres estadamentes<br>alicitos darás estamentes estadamentes estadamentes<br>alicitos darás estamentes estadamentes<br>alicitos darás estamentes estadamentes<br>alicitos darás estadamentes<br>alicitos darás estadamentes<br>alicitos da                                                                                                    |          |
| e abre enton<br>lebemos sele<br>Para ser insta<br>potón Aplicar                                                              | ces una ventana en<br>ccionar<br>lado y luego presion<br>que se encuentra el                                                                                                    | nar el                                                                                                    | Sulere aplicar los cambios siguientes?<br>as as u ôtres aplicar los cambios siguientes?<br>listen:<br>listen:<br>de punto de instalar software que no puede ser<br>tanticado: Este puede germar que un indivíduo<br>NO AUTENTICADO<br>Mora ser instalado:<br>Sin cambios                                                                                                    |          |
| e abre enton<br>lebemos sele<br>Para ser insta<br>potón Aplicar                                                              | ces una ventana en<br>ccionar<br>lado y luego presion<br>que se encuentra en                                                                                                    | nar el<br>n la parte                                                                                                    | Quere aplicar los cambios siguientes?           as au olima opertunidad para intera et avaita           lagues           lagues           lagues           lagues           lagues           de lagues           de lagues                                                                                                    |          |
| e abre enton<br>lebemos sele<br><b>Para ser insta</b><br>potón <b>Aplicar</b>                                                | ces una ventana en<br>ccionar<br>lado y luego presion<br>que se encuentra en                                                                                                    | nar el<br>n la parte                                                                                                    | Suler aplicar los cambios siguientes?<br>as as u ôtres aplicar los cambios siguientes?<br>la se as u ôtres aplicar los cambios antes de que se<br>la se una de las cambios antes de que se<br>de apunto de instalar software que no puede ser<br>anticaste, ties puede germar que sun inductor<br>NO AUTENTICADO<br>Para sear datados<br>Sin cambios<br>mumm                                                                                                    |          |
| e abre enton<br>lebemos sele<br><b>Para ser insta</b><br>potón <b>Aplicar</b><br>nferior de la v                             | ces una ventana en<br>ccionar<br>lado y luego presion<br>que se encuentra en<br>/entana.                                                                                                    | nar el<br>n la parte                                                                                                    | Julier aplicar los cambios siguientes?           Las as u Olimo aportunidad para invera et ravéa<br>liquen.           Internet de instalar software que no puede sor<br>terretrado: Esto puede permit y acu in induduis<br>alicios darás e torne el control de su sistema.           No AUTENTGADO<br>Bin cambios           Sin cambios           Sin cambios           25 anguetes serán conservados y no actualizado:           26 anguetes serán conservados y no actualizado:                                                                                                    |          |
| e abre enton<br>lebemos sele<br><b>Para ser insta</b><br>potón <b>Aplicar</b><br>nferior de la v                             | ces una ventana en<br>ccionar<br>lado y luego presion<br>que se encuentra en<br>ventana.                                                                                                    | nar el<br>n la parte                                                                                                    | Dulare aplicar los cambios siguientes?<br>as as u ôtros aportunidad para intra à través<br>liques.<br>de la construction de instalar software que no puede ser<br>tratticante, iste puede germer que sun individuo<br>tes puede para la sun distinguientes<br>NO AUTENTICADO<br>Puera searchadole<br>Sin cambios<br>sintemes<br>summers<br>la geografia nuevo será instalado<br>la susará. Jão Bá de especia intra                                                                                                    |          |
| e abre enton<br>lebemos sele<br><b>Para ser insta</b><br>lotón <b>Aplicar</b><br>nferior de la v                             | ces una ventana en<br>ccionar<br>lado y luego presion<br>que se encuentra en<br>/entana.                                                                                                    | nar el<br>n la parte                                                                                                    | Julier aplicar los cambios siguientes?           Las as u Olimos aportunidad para infrar a travéa la<br>liquer.           Internet de las astronomes de que se<br>liquer.           Also           Contro de instalar software que no puede ser<br>tentractes de site puede permit y ne un individual<br>alacea dans e torne el control de su sistema.           No AUTENTCADO<br>for cambios           Sin cambios           Sin cambios           Sin paquetes serán instalado<br>de uses 168 40 de espacies trates<br>Subi de segueros terán tentado:                                                                                                    |          |
| e abre enton<br>lebemos sele<br><b>rara ser insta</b><br>lotón <b>Aplicar</b><br>nferior de la v                             | ces una ventana en<br>ccionar<br>lado y luego presion<br>que se encuentra en<br>ventana.                                                                                                    | nar el<br>n la parte                                                                                                    | Dulare aplicar los cambios siguientes?<br>tas au olimos aportunidad para intra-à través<br>liques.<br>de los los de instalar software que no puede ser<br>tatanticador, teles puede gerardi que un individuo<br>de puede servir que un individuo<br>tatanticador, teles puede gerardi que un individuo<br>NO AUTONTICADO<br>Pueda seatratador de las softwares que a puede ser<br>norman<br>softwares están conservados y no actualizados<br>2 pelopuede nuevos será instalado<br>2 pelopuede nuevos será instalado<br>5 de usará 168 de especie astra                                                                                                    |          |
| e abre enton<br>lebemos sele<br><b>Para ser insta</b><br>potón <b>Aplicar</b><br>nferior de la v                             | ces una ventana en<br>ccionar<br>lado y luego presion<br>que se encuentra en<br>ventana.                                                                                                    | nar el<br>n la parte                                                                                                    | User aplicar los cambios siguientes?<br>tas au úbres aplicar los cambios siguientes?<br>tas au úbres de instain software que no puede ses<br>liques.<br>No AUTOMOCIO<br>Mara ase artestain software que no puede ses<br>licues dans estema el centrol de su statema.<br>NO AUTOMOCIO<br>Mara ase artestain software que no puede ses<br>licues dans estema el centrol de su statema.<br>NO AUTOMOCIO<br>Mara ase artestain software que no puede ses<br>licues dans estema el centrol de su statema.<br>NO AUTOMOCIO<br>Mara ase artestain software que no puede ses<br>software ase artestain conservados puede ses<br>software ase artestain conservados puede ses<br>softwa                                                                                                    |          |
| e abre enton<br>lebemos sele<br><b>Para ser insta</b><br>potón <b>Aplicar</b><br>nferior de la v                             | ces una ventana en<br>ccionar<br>lado y luego presion<br>que se encuentra en<br>ventana.                                                                                                    | nar el<br>n la parte                                                                                                    | Subset aplicar los cambios siguientes?<br>tes au oliven solucidad par arter à través<br>lique:<br>des au oliven solucidad par arter a través<br>lique:<br>des autor de instalar solucers no par des est<br>solucidad par arter arter au antidado<br>solucidad par arter arter autor arter arter<br>a saquetes nuevo estrá instalado<br>solucidad e seguero arter<br>solucidad e seguero arter arter arter arter arter<br>solucidad e seguero arter arter arter arter arter arter arter<br>solucidad e seguero arter arter arte                                                                                                    |          |
| e abre enton<br>lebemos sele<br>Para ser insta<br>potón Aplicar<br>nferior de la v                                           | ces una ventana en<br>ccionar<br>lado y luego presion<br>que se encuentra en<br>ventana.                                                                                                    | nar el<br>n la parte                                                                                                    | Auter aplicar los cambios siguientes?<br>tes au durante de marter à terres<br>libura.<br>Meno<br>Meno<br>Meno de matalar software que no puede se<br>abicios dans comes al control de su statura.<br>NO AUTOR/COCO<br>Meno de matalar software que no puede se<br>abicios dans comes al control de su statura.<br>Meno<br>Meno de matalar software que no puede se<br>abicios dans comes al control de su statura.<br>Menos<br>Software de al de separate<br>Software de al de separate<br>Software de al de separate<br>Software de al de separate<br>Software de semano<br>Software de semano<br>Softwar                                                                                                    |          |
| Se abre enton<br>debemos sele<br>Para ser insta<br>potón Aplicar<br>nferior de la v                                          | ces una ventana en<br>ccionar<br>lado y luego presion<br>que se encuentra en<br>ventana.<br>zará a instalarse y ve                                                                                                    | nar el<br>n la parte                                                                                                    | Subset aplican los cambios siguientes?<br>Asion<br>Maion<br>Maio                                                                               |          |
| e abre enton<br>lebemos sele<br>Para ser insta<br>potón Aplicar<br>nferior de la v                                           | ces una ventana en<br>ccionar<br><b>lado</b> y luego presion<br>que se encuentra en<br>ventana.<br>zará a instalarse y ve                                                                                                    | nar el<br>n la parte                                                                                                    | Julier aplicar los cambios siguientes?<br>tas au últra aplicar los cambios siguientes?<br>tas au últra aplicar los marca à tarás<br>lique.<br>des<br>tes<br>tes<br>tes<br>tes<br>tes<br>tes<br>tes<br>t                                                                                                    |          |
| Se abre enton<br>debemos sele<br>Para ser insta<br>potón Aplicar<br>nferior de la v<br>uego comena<br>progreso.              | ces una ventana en<br>ccionar<br>lado y luego presion<br>que se encuentra en<br>ventana.<br>2ará a instalarse y ve                                                                                                    | nar el<br>n la parte                                                                                                    | Julier aplicar los cambios siguientes?<br>as au olime soluciada yara través de las ses<br>labor<br>de la contratar solucian en os puedes est<br>astructurate, teles puedes estructurates<br>non astructurates estentes<br>la contratar estentes<br>la contratar estentes                                                                                                    |          |
| Se abre enton<br>debemos sele<br>Para ser insta<br>potón Aplicar<br>nferior de la v<br>Luego comena<br>progreso.             | ces una ventana en<br>ccionar<br>lado y luego presion<br>que se encuentra en<br>ventana.<br>zará a instalarse y ve                                                                                                    | nar el<br>n la parte                                                                                                    | Julier aplicar los cambios siguientes?<br>tas au últra aplicar los cambios siguientes?<br>tas au últra aplicar los antes artes de las de la                                                                                                    |          |
| Se abre enton<br>debemos sele<br>Para ser insta<br>potón Aplicar<br>nferior de la v<br>Luego comena<br>progreso.             | ces una ventana en<br>ccionar<br>lado y luego presion<br>que se encuentra en<br>ventana.<br>zará a instalarse y ve                                                                                                    | nar el<br>n la parte                                                                                                    | Julier aplicar los cambios siguientes?<br>as au obra obra obranciado sinte a través<br>isuas:<br>Mo<br>Mo<br>Mo<br>Mo<br>Mo<br>Mo<br>Mo<br>Mo<br>Mo<br>Mo                                                                                                    |          |
| Se abre enton<br>debemos sele<br>Para ser insta<br>potón Aplicar<br>nferior de la v<br>uego comena<br>progreso.              | ces una ventana en<br>ccionar<br>lado y luego presion<br>que se encuentra en<br>ventana.                                                                                                    | nar el<br>n la parte                                                                                                    | Dulare aplicar los cambios siguientes?<br>tas au ultra aplicar los cambios siguientes?<br>tas au ultra aplicar los para los servicos<br>labora<br>de los los cambios de instalar software que no puede ser<br>de los los cambios de instalar software que no puede ser<br>de los los cambios de instalar software que no puede ser<br>de los los cambios de los de los de servicos<br>los menosan de los de los de                                                                                                    |          |
| Se abre enton<br>debemos sele<br>Para ser insta<br>potón Aplicar<br>nferior de la v<br>uego comena<br>progreso.              | ces una ventana en<br>ccionar<br><b>lado</b> y luego presion<br>que se encuentra en<br>ventana.<br>zará a instalarse y ve                                                                                                    | nar el<br>n la parte                                                                                                    | Julier aplicar los cambios siguientes?<br>as au últra solutiona para a travé a<br>listan.<br>Joso<br>tes au últra solutiona de la la solutiona de la solutiona de la la solutiona de la la solutiona de la la la la la la la la la la la la la                                                                                                    |          |
| e abre enton<br>lebemos sele<br><b>Para ser insta</b><br>lotón <b>Aplicar</b><br>nferior de la v<br>uego comena<br>rogreso.  | ces una ventana en<br>ccionar<br>lado y luego presion<br>que se encuentra en<br>ventana.                                                                                                    | nar el<br>n la parte                                                                                                    | Dulare aplicar los cambios siguientes?<br>Aso a un otra aplicar los cambios siguientes?<br>Aso a un otra aplicar los para en o puede sen<br>de los cambios de instalar software que no puede sen<br>de los cambios de instalar software que no puede sen<br>de los cambios de instalar software que no puede sen<br>de los cambios de instalar software que no puede sen<br>de los cambios de los cambios y no actualizados<br>Por aque en de los cambios y no actualizados<br>Por aque en de los cambios y no actualizados<br>de los descargar los paquetes<br>Bolo descargar los paquetes<br>balos de los cambios (como supersuanos)<br>concersos<br>alago de tiernos. Por favor, espere.<br>de los descargar los paquetes<br>los de los cambios de que se apliquen los cambios testes<br>testeles                                                                                                    |          |
| e abre enton<br>lebemos sele<br>l <b>ara ser insta</b><br>lotón <b>Aplicar</b><br>nferior de la v<br>uego comena<br>rogreso. | ces una ventana en<br>ccionar<br><b>lado</b> y luego presion<br>que se encuentra en<br>ventana.<br>zará a instalarse y ve                                                                                                    | nar el<br>n la parte                                                                                                    | buller aplicar los cambios siguientes?<br>sea au obre aportanidad para trar a travéa de<br>sea au obre aportanidad para trar a travéa de<br>sea au obre aportanidad para trans a travéa de<br>sea au obre aportanidad para de aportan esta una de<br>sea auto de instalar software que ao oportande sea<br>seatorisante, esta para de aportan esta una de<br>seatorisante de aportan esta de aportan esta de<br>seatorisante de aportan esta de aportan esta de<br>seatorisante de aportan esta de<br>seatorisante de<br>seatorisante de<br>seatorisante de                                                                                                    |          |
| e abre enton<br>lebemos sele<br>r <b>ara ser insta</b><br>lotón <b>Aplicar</b><br>nferior de la v<br>uego comena<br>rogreso. | ces una ventana en<br>ccionar<br>lado y luego presion<br>que se encuentra en<br>ventana.<br>zará a instalarse y ve                                                                                                    | nar el<br>n la parte                                                                                                    | Buller aplicar los cambios siguientes?<br>A se au obre aplicar los cambios siguientes?<br>No<br>No<br>No<br>No<br>No<br>No<br>No<br>No<br>No<br>No                                                                                                    | an dotte |

Después de que lo instalamos, podemos volver al intérprete de Python y teclear **import turtle**, luego presionamos **Enter**. Si lo que se ve ahora son los símbolos >>> es porque ya puedes comenzar a emitir órdenes a la Tortuga.

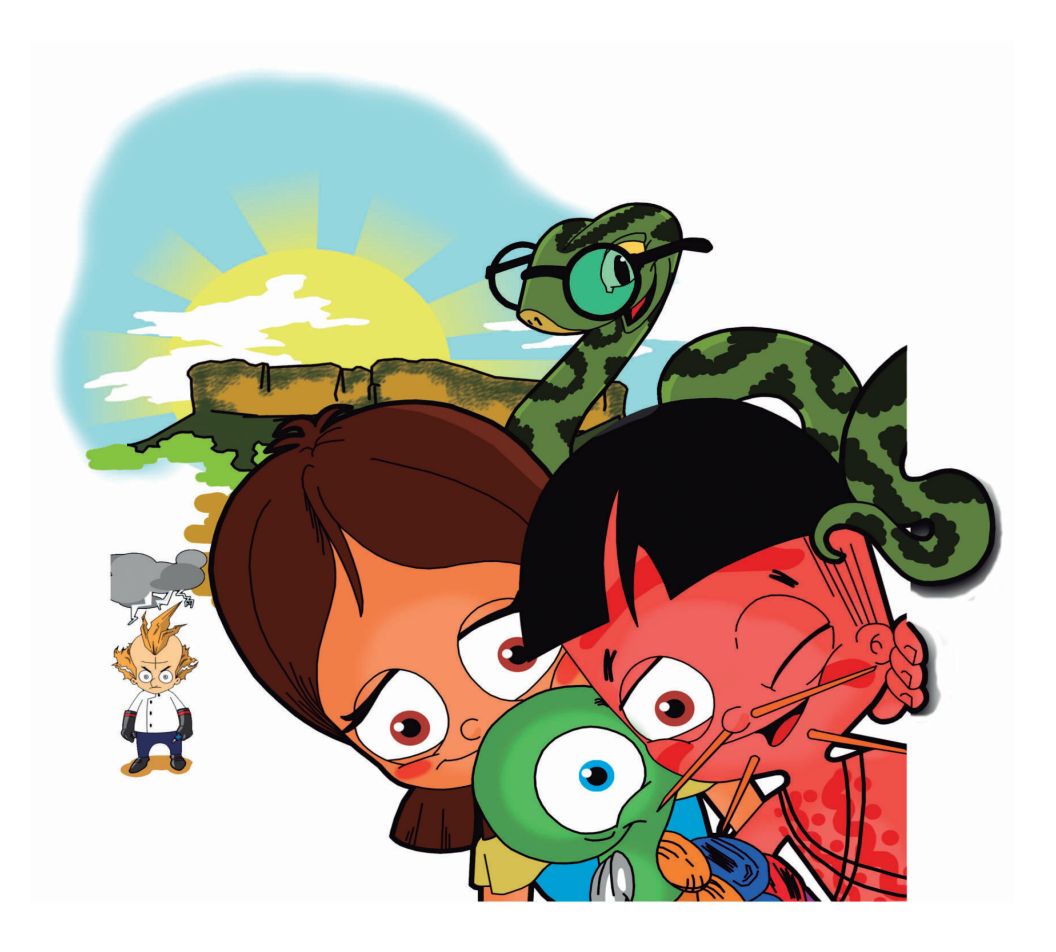

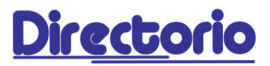

Ministerio del Poder Popular para Educación Universitaria, Ciencia v Tecnología

MANUEL FERNÁNDEZ Ministro del Poder Popular para Educación Universitaria, Ciencia y Tecnología

#### **JEHYSON GUZMÁN**

Viceministro para Educación Universitaria

#### LILA CARRIZALES

Viceministra para la Investigación y Aplicación del Conocimiento.

#### **CARLOS FIGUEIRA**

Viceministro para el Fortalecimiento Institucional, la Conectividad y el Intercambio del Conocimiento

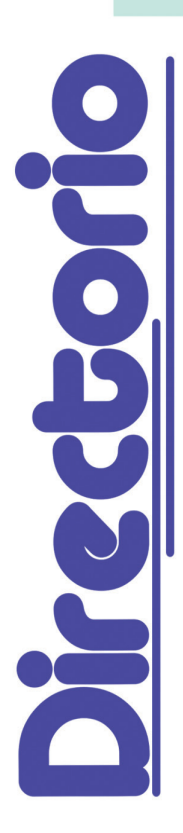

#### Infocentro

DAVID PARRA ALEJANDRO ARMAO Presidente

SANDINO MARCANO **Director Ejecutivo** 

> **JENNY MEJÍA** Consultora Jurídica

YORWEL PARADA Coordinador General de la Red Infocentro

**VLADIMIR GUARACHE** Coordinador General de la Red de Formación

> PATRICIA ZAMBRANO Gerente de Tecnología

**JESÚS CASTRO** Gerente de Infraestructura

#### Equipo de Publicación

EDGAR HEREDIA Coordinador de Publicación

**MIGDALIA MEDINA** CORINTIAN PALACIOS LUZ GOMEZ Desarrollo de Contenido y Corrección

**ROGER ALTUVE** Diagramación e Ilustración

Director de Comunicación

Director de Atención al

Directora de Talento Humano (E)

**NURY FASANELLA** 

**JOSE LUIS HURTADO** 

Director de Planificación

Presupuesto y Control

Estratégica

Soberano

**JONÁS REYES** 

**CARLOS MARRERO** Diseño

Agradecimiento **TRINO GOMEZ** Profesor de la UCV

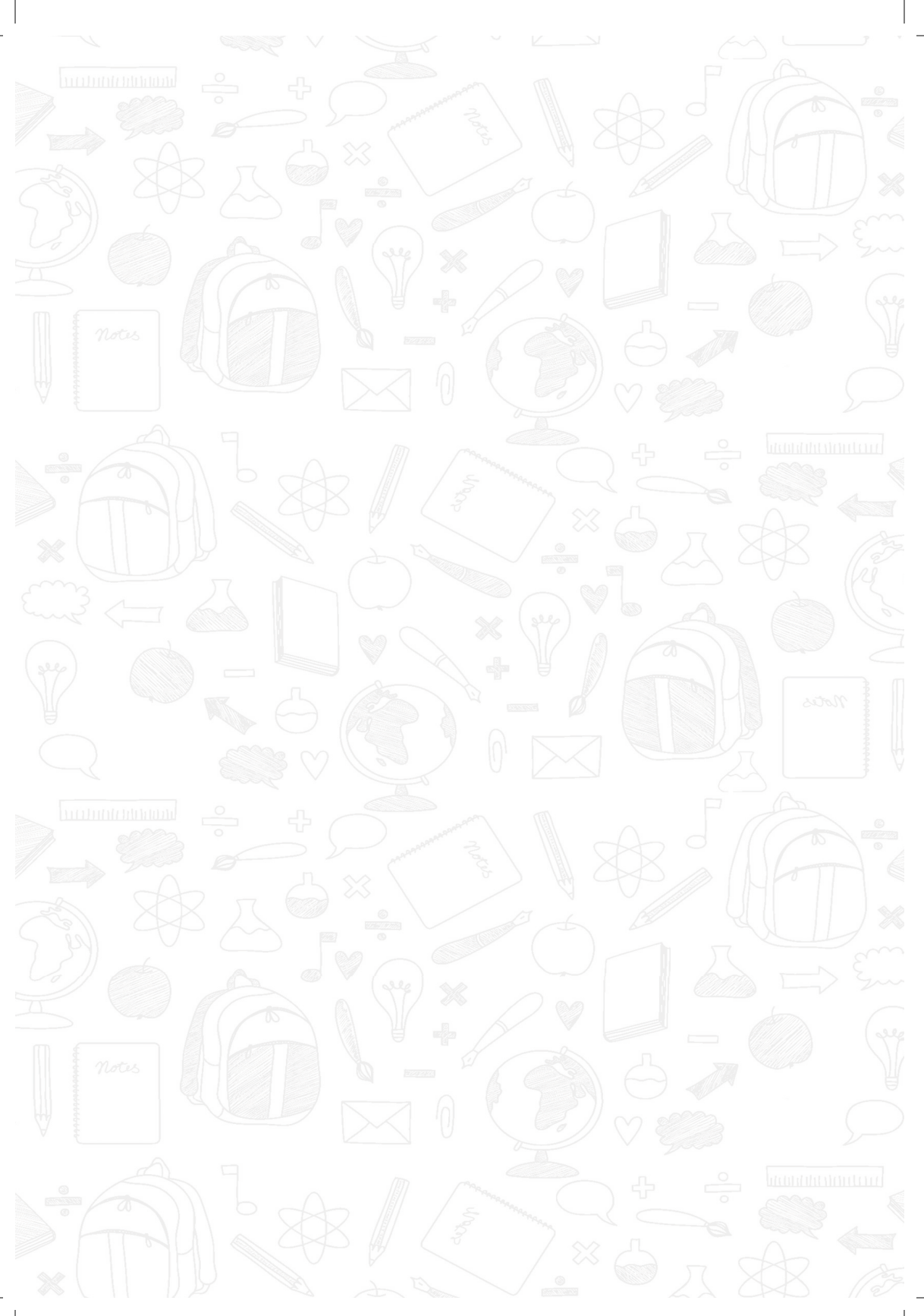

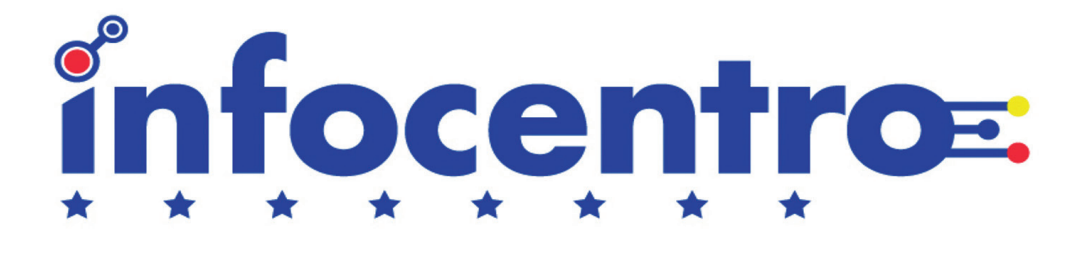

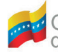

Gobjerno Bolivariano del Poder Popular de Venezuela Fundación Universitaria, Ciencia y Tecnología Fundación Infocentro

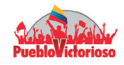